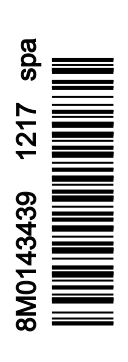

VesselView 403

## Sección 1 - Primeros pasos

| Declaración de conformidad        | 2 |
|-----------------------------------|---|
| Norma                             | 2 |
| Informe de prueba                 | 2 |
| Descripción general de VesselView | 2 |
| Panel delantero de VesselView 403 | 3 |
| Panel trasero de VesselView 403   | 3 |

#### 

## Sección 2 - Pantallas de inicio y asistente de configuración

| Pantalla de inicio           | 6 |
|------------------------------|---|
| Asistente de configuración   | 6 |
| Descripción general          | 6 |
| Importar configuración       | 7 |
| Configuración del motor      | 7 |
| Configuración de dispositivo | 9 |
| Palanca de mando instalada   | g |
|                              |   |

| Configuración de la velocidad               | 9  |
|---------------------------------------------|----|
| Configuración de unidades                   | 12 |
| Ajuste del depósito                         | 12 |
| Ajuste del sistema Active Trim              | 15 |
| Finalización del asistente de configuración | 17 |
| Aviso de selección de fuente                | 17 |
| Creación de capturas de pantalla            | 18 |

# Sección 3 - Selecciones del menú principal

| Descripción general                            | . 22 |
|------------------------------------------------|------|
| Ampliación de las pantallas de datos           | . 22 |
| Introducción de números y texto                | 23   |
| Inicio                                         | . 23 |
| Active Trim                                    | 24   |
| Introducción a la compensación activa          | . 24 |
| GPS                                            | . 25 |
| Funcionamiento en aguas poco profundas         | 25   |
| Posición del remolque y compensación activa    | . 25 |
| Visión general de los perfiles de compensación | 25   |
| Configuración y ajustes                        | 26   |
| Fuel (Combustible)                             | . 27 |
| Batería                                        | . 28 |
| Velocidad                                      | . 28 |
| Compensación/Aletas                            | 28   |
| Sistema                                        | 29   |
| Smart Tow                                      | . 31 |
| Viaje                                          | 32   |
| Depósitos                                      | 33   |
| Historial de fallos                            | . 33 |
| Pesca por curricán                             | 36   |
| Performance (Rendimiento)                      | 38   |
| Profundidad                                    | . 38 |
| Grupo generador                                | . 38 |
| Mantenimiento                                  | . 39 |
| Explorador de archivos                         | . 40 |
| Ajustes                                        | . 42 |
| Sistema                                        | . 42 |
| About (Acerca de)                              | . 42 |
| Timón.                                         | . 43 |
| Asistente                                      | . 43 |
| Restaurar                                      | . 43 |
|                                                |      |

| Red 44                                       | 4 |
|----------------------------------------------|---|
| Simulate (Simulación) 45                     | 5 |
| Time (Hora)                                  | 5 |
| Buscar actualizaciones46                     | 6 |
| Vessel (Embarcación)46                       | 6 |
| Tabs (ALETAS)                                | 7 |
| Depósitos4                                   | 7 |
| Velocidad                                    | 7 |
| Dirección                                    | 8 |
| Fuente de temperatura del agua de mar48      | 8 |
| Palanca de mando instalada                   | 9 |
| Motor                                        | 9 |
| Número de motores 49                         | 9 |
| Engines Shown (Mostrar motores)49            | 9 |
| Modelo del motor 49                          | 9 |
| Límites49                                    | 9 |
| Datos compatibles50                          | 0 |
| Cruise/Smart Tow Type (Tipo Crucero/Remolque |   |
| inteligente)50                               | 0 |
| Active Trim 50                               | 0 |
| Preferences (preferencias) 50                | 0 |
| Sonido de las teclas 50                      | 0 |
| Backlight (Retroiluminación) 50              | 0 |
| Pop-ups (Ventanas emergentes) 50             | 0 |
| Units (unidades)50                           | 0 |
| Interfaz5                                    | 1 |
| Alarmas                                      | 1 |
| Historial5                                   | 1 |
| Ajustes                                      | 1 |
| Sirena habilitada 52                         | 2 |
| Conexión inalámbrica 52                      | 2 |
| Archivo de personalidad53                    | 3 |

## Sección 4 - Procedimiento de actualización del software

Descarga del software actual..... 56

90-8M0143439 spa DICIEMBRE 2017

1

# Sección 1 - Primeros pasos

# Índice

| Declaración de conformidad<br>Norma<br>Informe de prueba<br>Descripción general de VesselView<br>Panel delantero de VesselView 403<br>Panel trasero de VesselView 403 | 2<br>2<br>2<br>3<br>3 | Diseño del cableado<br>Mantenimiento del dispositivo<br>Limpieza de la pantalla de indicaciones<br>Limpieza del puerto de medios<br>Conexiones eléctricas | . 4<br>. 4<br>. 4<br>. 4<br>. 4 |
|----------------------------------------------------------------------------------------------------|-----------------------|----------------------------------------------------------------------------------------------------|---------------------------------|
|----------------------------------------------------------------------------------------------------|-----------------------|----------------------------------------------------------------------------------------------------|---------------------------------|

## Declaración de conformidad

Mercury Marine declara que el siguiente producto sobre el que se expide esta declaración es conforme con los requisitos de la directiva de la UE 2014/30/UE (sobre compatibilidad electromagnética), y con la sección 182 de la norma australiana sobre radiocomunicaciones (compatibilidad electromagnética) de 2008, y cumple con todos los reglamentos técnicos que se apliquen.

La evaluación se ha realizado conforme al Anexo II de la anterior directiva.

| Producto | Mercury Marine VesselView 403 |
|----------|-------------------------------|

Este producto se ha ensayado de acuerdo con las siguientes normas:

#### Norma

| Normal           | Descripción                                                      |
|------------------|------------------------------------------------------------------|
| EN 60945:2002    | Sistemas y equipos de radiocomunicación y navegación marítima.   |
| Artículos 9 y 10 | Requisitos generales. Métodos de ensayo y resultados requeridos. |

#### Informe de prueba

| Laboratorio          | Número del informe    |
|----------------------|-----------------------|
| TÜV SÜD AMERICA INC. | SD72119173-0816 Rev.1 |

Por la presente, yo, el abajo firmante, declaro que el equipo previamente especificado cumple con las anteriores directivas y normas en lo relativo al marcado CE para la venta en las comunidades australiana y europea.

| Representante autorizado |                                                                              |  |
|--------------------------|------------------------------------------------------------------------------|--|
| Dirección                | Mercury Marine, W6250 Pioneer Road, P.O. Box 1939 Fond du Lac, WI 54936-1939 |  |
| Firma                    | John Pfeifer, Presidente, Mercury Marine                                     |  |
| Fecha                    | 01/10/2017                                                                   |  |

El comprador, instalador o usuario deben prestar atención a las especiales medidas y limitaciones de uso al poner el producto en servicio, a fin de cumplir las directivas anteriores. Los detalles de estas especiales medidas y limitaciones de uso se incluyen en los correspondientes manuales del producto.

## Descripción general de VesselView

IMPORTANTE: VesselView es una pantalla multifunción compatible con los productos fabricados por Mercury Marine Outboards, Mercury MerCruiser y Mercury Diesel. Además, el software VesselView se puede instalar en las pantallas compatibles de las marcas Lowrance® y Simrad®. Algunas de las funciones del dispositivo que se explican en este manual se desactivarán en función del equipo motor al que esté conectado.

VesselView es un centro integral de información sobre la embarcación que puede mostrar datos de dos motores de gasolina o diésel como máximo. Supervisa y elabora informes de forma continua sobre los datos de funcionamiento, incluso información detallada como la temperatura y profundidad del agua, el estado de la compensación, la velocidad de la embarcación y el ángulo de la dirección, así como el estado del combustible, el aceite, el agua y los depósitos de desechos. VesselView se puede integrar por completo con los sistemas de posicionamiento global (GPS) u otros dispositivos compatibles con NMEA de una embarcación para proporcionar información en tiempo real sobre la navegación, la velocidad y el combustible necesario para llegar al destino. VesselView es una extensión de la pantalla para operaciones con piloto automático y palanca de mando. Todas las funcionalidades de estos tipos de pilotaje se controlan a través del control de pilotaje por palanca de mando o el panel de la red del área de control (CAN) del piloto automático. VesselView indica si un modo de control está activo o en espera, muestra elementos emergentes cuando la embarcación llegue a los puntos de parada y la respuesta a los giros. El texto adicional de la pantalla se puede utilizar para ajustar los motores y las transmisiones y, de este modo, lograr la máxima eficiencia.

| Resolución de la pantalla               | 320 x 240 (Alt. x An.)                                                             |
|-----------------------------------------|------------------------------------------------------------------------------------|
| Tipo de pantalla                        | TFT-LCD transflectiva a todo color, con acoplamiento óptico y retroiluminación led |
| Tamaño de la pantalla                   | 104 mm (4,1 in)                                                                    |
| Ángulo de visualización de la pantalla  | 170 grados                                                                         |
| Temperatura de funcionamiento           | –25 °C a 65 °C (–13 °F a 149 °F)                                                   |
| Temperatura ambiente en almacenamiento: | –40 °C a 85 °C (–40 °F a 185 °F)                                                   |
| Resistencia al agua                     | IPX7                                                                               |
| Ancho del producto                      | 118 mm (4,64 in)                                                                   |
| Profundidad del producto                | 36,5 mm (1,43 in)                                                                  |
| Altura del producto                     | 115 mm (4,52 in)                                                                   |
| Peso del producto                       | 0,32 kg (0,7 lb)                                                                   |

| Consumo de energía                           | 2,2 W (máximo)  |
|----------------------------------------------|-----------------|
| Fuente de alimentación                       | NMEA 2000®      |
| Número de equivalencia de carga de NMEA 2000 | 4 cargas de red |

## Panel delantero de VesselView 403

VesselView 403 utiliza cinco botones físicos sin funcionalidad de pantalla táctil.

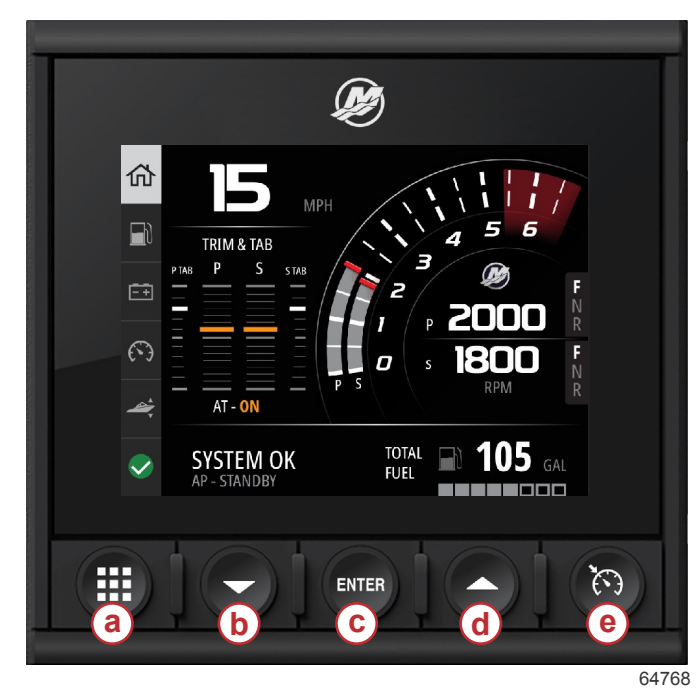

#### Controles delanteros

- a Botón Menu (menú)
- **b** Botón de flecha hacia abajo
- c Botón Enter (entrar)
- d Botón de flecha hacia arriba
- e Botón de control de velocidad

- El botón de menú permite acceder a las funciones del menú de Mercury.
- El botón de **flecha hacia abajo** permite navegar en dirección descendente entre las distintas opciones o selecciones en pantalla.
- El botón Enter (intro) se utiliza para seleccionar, activar, desactivar o guardar una selección.
- El botón de **flecha hacia arriba** permite navegar en dirección ascendente entre las distintas opciones o selecciones en pantalla.
- El botón de control de velocidad permite acceder a las funciones de control de la velocidad de VesselView.

## Panel trasero de VesselView 403

Los puntos de conexión del cableado del panel trasero de VesselView permiten conectar el cable de comunicación de red de Mercury SmartCraft y que la unidad se comunique a través de una red NMEA 2000. También dispone de un puerto USB para utilizar una llave wifi, así como para conectar un dispositivo de almacenamiento portátil para actualizar el software, cargar los parámetros personalizados de la embarcación o descargar capturas de pantalla.

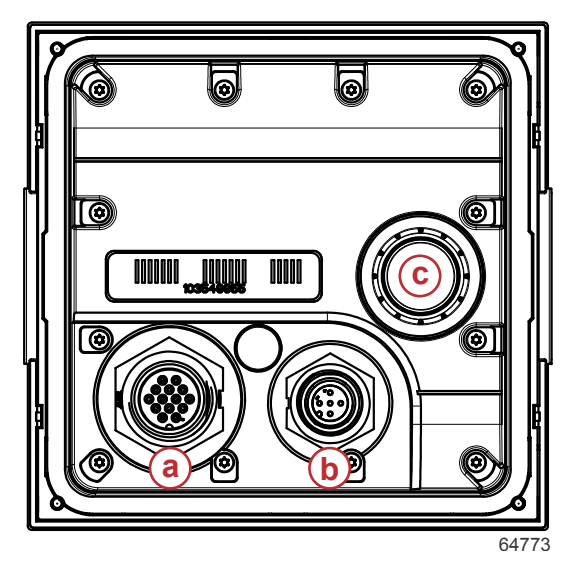

#### Panel trasero

- a Conexión de Mercury SmartCraft
- b Conexión de NMEA 2000
- c Puerto USB

## Diseño del cableado

La siguiente imagen representa el diseño de cableado típico que permite incorporar VesselView a una red de comunicación de la embarcación.

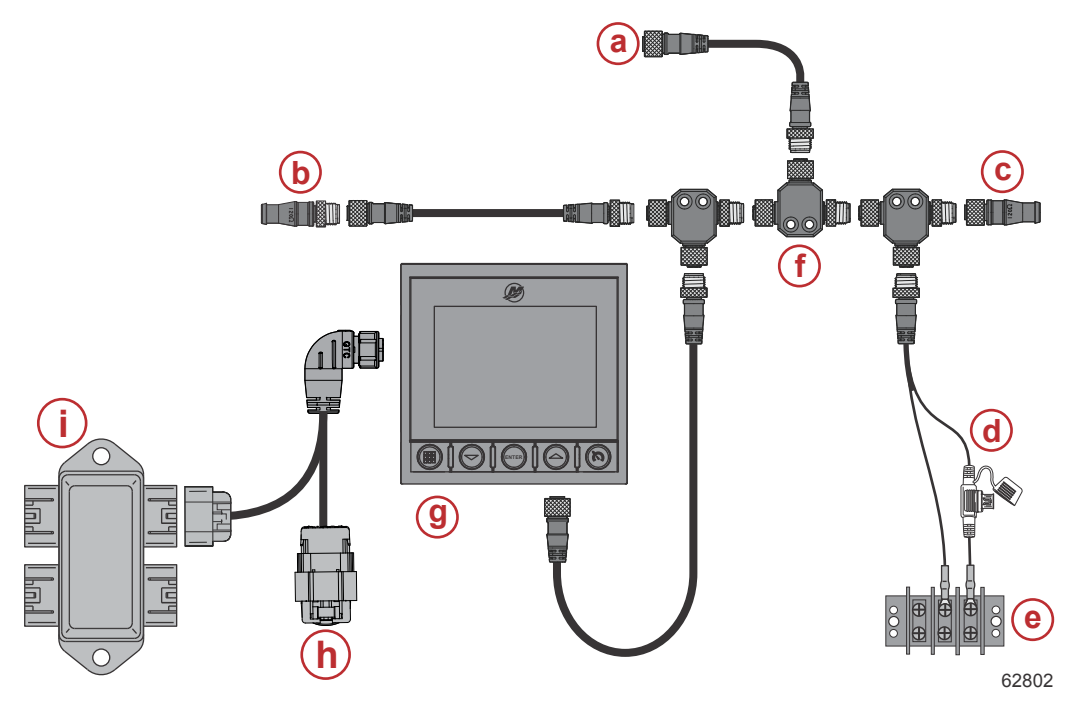

- a Conexión opcional a un chartplotter o pantalla multifunción
- b Resistencia terminadora de 120 ohmios, macho
- **c** Resistencia terminadora de 120 ohmios, hembra
- d Fuente de alimentación con fusible NMEA® 2000
- e Barra colectora de alimentación
- F- Conector en T NMEA® 2000
- g VesselView 403
- h Tapa de protección frente a la intemperie (no se utiliza)
- i Caja de conexiones

## Mantenimiento del dispositivo

IMPORTANTE: Se recomienda instalar la cubierta solar de plástico blanco que se suministra para proteger la unidad cuando no se encuentre en funcionamiento.

#### Limpieza de la pantalla de indicaciones

Se recomienda realizar una limpieza rutinaria de la pantalla para evitar que se acumule la sal y otros restos generados por el entorno. Las sales cristalizadas pueden rayar el recubrimiento de la pantalla cuando se utilice un paño seco o húmedo. Es necesario asegurarse de que el paño tenga la cantidad suficiente de agua dulce para disolver y eliminar los depósitos de sales. Durante la limpieza, no presionar demasiado la pantalla. Cuando no se puedan eliminar con el paño las marcas de agua, elaborar una solución de agua templada y alcohol isopropílico a partes iguales para limpiar la pantalla. No utilizar acetona, trementina mineral, disolventes similares al aguarrás o productos de limpieza con base de amoníaco. El uso de detergentes o disolventes fuertes puede dañar el recubrimiento antirreflectante, los plásticos o las teclas de goma. Se recomienda instalar la cubierta solar cuando no se esté utilizando la unidad para evitar los daños provocados por los rayos UV en los marcos biselados de plástico y las teclas de goma.

#### Limpieza del puerto de medios

La zona de la tapa del puerto para medios deberá limpiarse con frecuencia para evitar la acumulación de sales cristalizadas y otros restos.

#### **Conexiones eléctricas**

Es necesario realizar una inspección rutinaria de las conexiones eléctricas para impedir la acumulación de sales cristalizadas y otros residuos.

2

# Sección 2 - Pantallas de inicio y asistente de configuración

# Índice

| Pantalla de inicio           | 6 | Configuración de la velocidad               | g  |
|------------------------------|---|---------------------------------------------|----|
| Asistente de configuración   | 6 | Configuración de unidades                   | 12 |
| Descripción general          | 6 | Ajuste del depósito                         | 12 |
| Importar configuración       | 7 | Ajuste del sistema Active Trim              | 15 |
| Configuración del motor      | 7 | Finalización del asistente de configuración | 17 |
| Configuración de dispositivo | 9 | Aviso de selección de fuente                | 17 |
| Palanca de mando instalada   | 9 | Creación de capturas de pantalla            | 18 |

## Pantalla de inicio

En el arranque, VesselView mostrará la pantalla de presentación inicial. Cuando aparezca el dibujo de un motor en la esquina inferior, la alimentación del motor de la embarcación cuenta con control de emisiones.

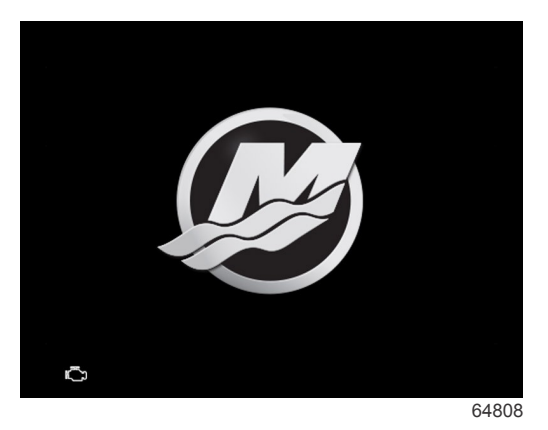

Pantalla de presentación

## Asistente de configuración

## Descripción general

El asistente de configuración de VesselView guía al usuario por los primeros pasos de configuración de VesselView. Se puede acceder en cualquier momento al asistente de configuración pulsando el botón de **menú**. En la pantalla del menú, utilizar el botón de **flecha hacia abajo** para acceder a la opción **Settings** (configuración). En el menú Settings (configuración), utilizar el botón de **flecha hacia abajo** para acceder a la opción **System** (sistema) y abrir **Wizard** (asistente). En la pantalla **Welcome** (bienvenida), pulsar el botón de **flecha hacia abajo** para abrir el asistente de configuración.

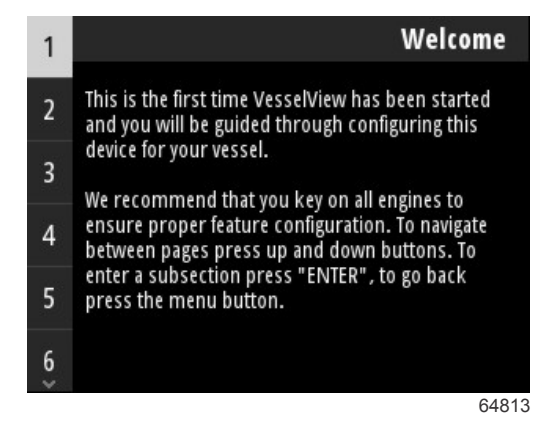

#### Importar configuración

Se abrirá el asistente de configuración y se preguntará al operador si dispone de algún archivo de configuración guardado en el almacenamiento local de la unidad o cargado en el dispositivo de almacenamiento USB introducido en la parte trasera de la unidad. Esto puede resultar útil y ahorrar tiempo en el ajuste si las configuraciones y las preferencias que se van a utilizar en la embarcación son las mismas que las de otra embarcación con las que ya se ha creado un archivo de configuración. De no haber ningún archivo para importar, pulsar el botón de **flecha hacia abajo** para seguir con el asistente. En caso de que se pueda importar alguna configuración, utilizar la opción de menú del explorador de archivos para localizar el archivo de configuración. Consultar la **Sección 3 - Explorador de archivos**.

| Import configurat                                                                                                | ion          |
|----------------------------------------------------------------------------------------------------|--------------|
| If you have a personality file, you can import it<br>The device will be rebooted when the operation<br>complete. | now.<br>1 is |
|                                                                                                    |              |
| Import                                                                                                    | >            |
|                                                                                                    | 65795        |

#### Configuración del motor

En la sección de ajuste del motor del asistente de configuración, el operador puede seleccionar el modelo de motor, el número de motores de la embarcación y el número de motores, dos como máximo, que se mostrarán en una determinada pantalla VesselView.

**NOTA:** VesselView 403 solo muestra los datos de dos motores. Las embarcaciones con tres o más motores tendrán que utilizar otras unidades VesselView 403 adicionales.

Pulsar el botón **Enter** (intro) para abrir la pantalla de selección de motores. Utilizar los botones de las flechas para subir y bajar por la lista. Cuando esté resaltado el motor correcto, pulsar el botón **Enter** (intro).

| Engine Setup                                    | Pro Four Stroke 300 |
|-------------------------------------------------|---------------------|
| Select vessel's engine configuration, and which | Pro Four Stroke 250 |
| engines to show on this display                 | Pro Four Stroke 200 |
|                                                 | Six-Cylinder 300    |
|                                                 | Six-Cylinder 250    |
| Engine Model Pro Four Stroke 300                | Six-Cylinder 225    |
| Number of Engines 1                             | Four-Cylinder 200   |
| Engines Shown >                                 | Four-Cylinder 175   |
| 64814                                           | 6481                |

Selección del motor

Pulsar el botón **Enter** (intro) para abrir la pantalla Number Of Engines (número de motores). Utilizar los botones de flecha hacia arriba y hacia abajo para seleccionar el número de motores adecuado de la embarcación.

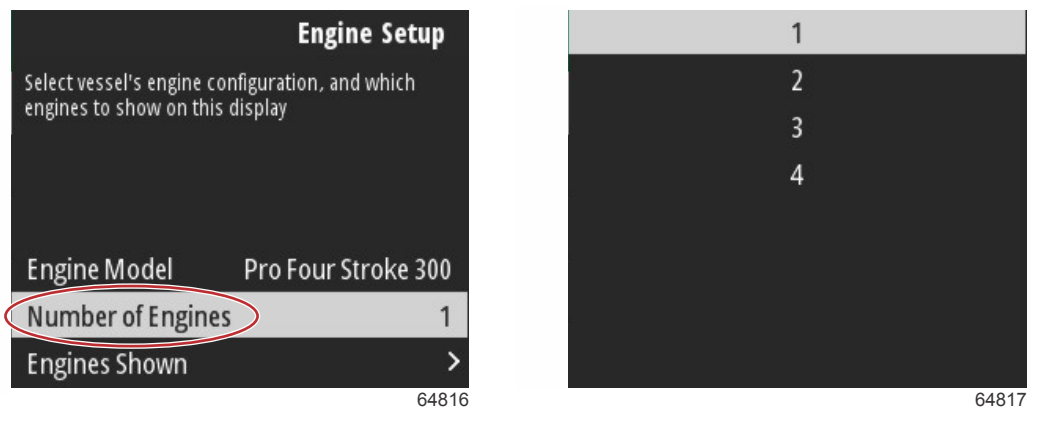

#### Number of engines (número de motores)

Pulsar el botón **Enter** (intro) para abrir la pantalla de selección Engines Shown (motores visualizados). En función del número de motores que se haya seleccionado en el paso anterior, solo se mostrarán las opciones que correspondan. Por ejemplo, si se seleccionaron tres motores, el operador podrá ver las opciones **Port** (babor), **Starboard** (estribor) y **Center** (centro). Utilizar los botones de flecha para resaltar una opción y pulsar el botón **Enter** (intro) para activar la casilla de los motores que se mostrarán en VesselView. En una pantalla VesselView 403 se pueden mostrar como máximo dos motores.

Al terminar con el apartado del asistente Engine Setup (ajustes del motor), pulsar el botón de **menú** para volver a la pantalla Engine Setup (ajustes del motor). Pulsar el botón de **flecha hacia abajo** para continuar con el siguiente paso del asistente.

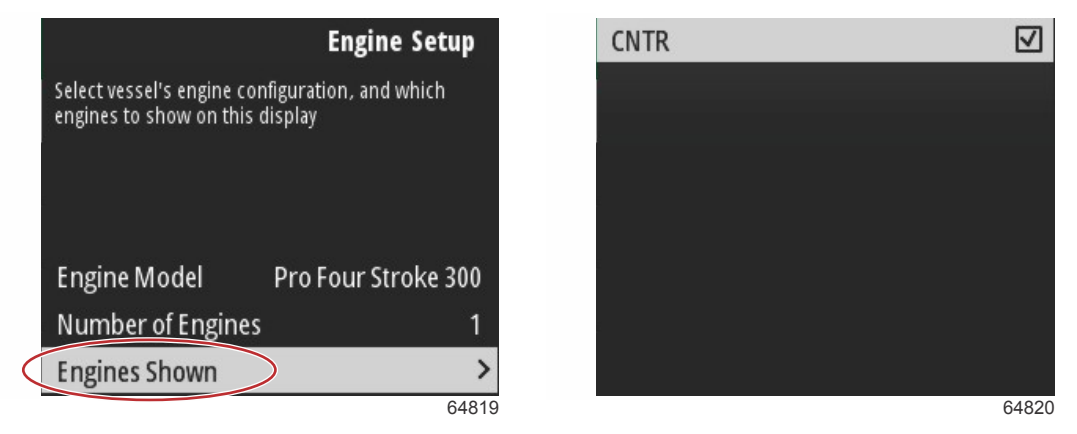

Engines shown (motores mostrados)

#### Configuración de dispositivo

En la pantalla Device Setup (ajustes del dispositivo), utilizar los botones de flecha hacia arriba y hacia abajo y el botón Enter (intro) para confirmar una selección. Cuando se utilicen varios dispositivos VesselView, es necesario asegurarse de asignar números no repetidos a cada unidad para evitar problemas en la transmisión de datos. Los números de timón deben coincidir con la ubicación de cada una de las unidades VesselView. Normalmente, el timón principal es el 1 y, el secundario, el 2. Pulsar el botón de **flecha hacia abajo** para continuar con el asistente.

| Select this display's location and unique VesselView ID. Select this display's location and unique VesselView ID.   Helm 1   Device 1   Device 1 | Devic                                            | e Setup    |                                      | Device Setup            |
|----------------------------------------------------------------------------------------------------|--------------------------------------------------|------------|--------------------------------------|-------------------------|
| Helm1Helm1Device1Device1                                                                                                    | Select this display's location and unique<br>ID. | VesselView | Select this display's locatio<br>ID. | n and unique VesselView |
| Device 1 Device 1                                                                                                    | Helm                                             | 1          | Helm                                 | 1                       |
|                                                                                                    | Device                                           | 1          | Device                               | 1                       |

Ajustes de Device (dispositivo) y Helm (timón)

#### Palanca de mando instalada

Para aquellas embarcaciones que dispongan de pilotaje por palanca de mando, resaltar y seleccionar la opción de la casilla Joystick Installed (palanca de mando instalada). De este modo se garantiza que la unidad VesselView reconocerá las entradas en el sistema realizadas desde la palanca de mando.

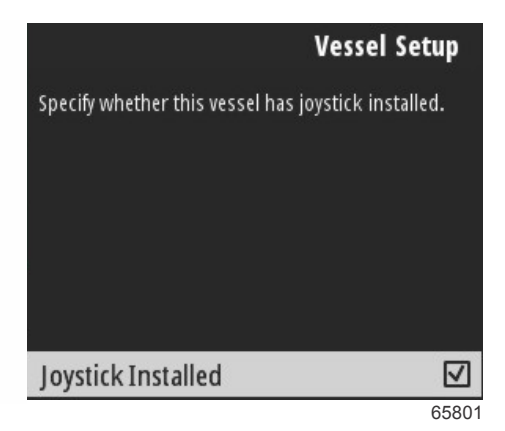

#### Configuración de la velocidad

La opción Speed Source (fuente de velocidad) determina cómo se obtienen los datos sobre la velocidad. Una estrategia utiliza los datos del pitot y la rueda de paletas para calcular la velocidad de la embarcación. Cuando se selecciona una estrategia, deberá seleccionarse el motor del que se obtengan los datos del pitot y la rueda de paletas. El GPS utiliza los datos procedentes de la unidad GPS para determinar la velocidad. Cuando se selecciona el GPS, hay que seleccionar el bus de red adecuado como fuente de los datos del GPS para VesselView.

Utilizar los botones de **flecha hacia arriba**, **flecha hacia abajo** y **Enter** (intro) para realizar las selecciones correspondientes en las pantallas de Speed Setup (ajuste de la velocidad).

Resaltar y seleccionar GPS Source (fuente de GPS).

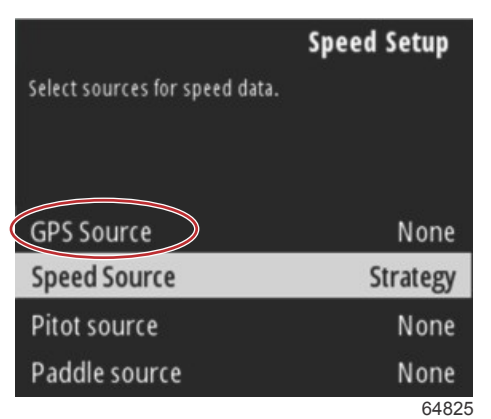

Selección de Speed Source (fuente de velocidad)

Para los datos de velocidad del GPS, seleccionar el bus CAN que transmita los datos del GPS a través de la red SmartCraft.

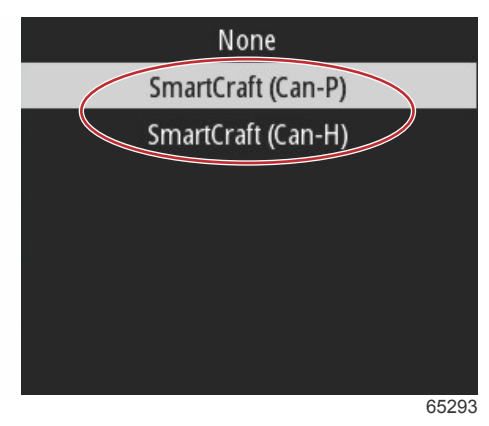

Resaltar y seleccionar la opción Speed Source (fuente de velocidad).

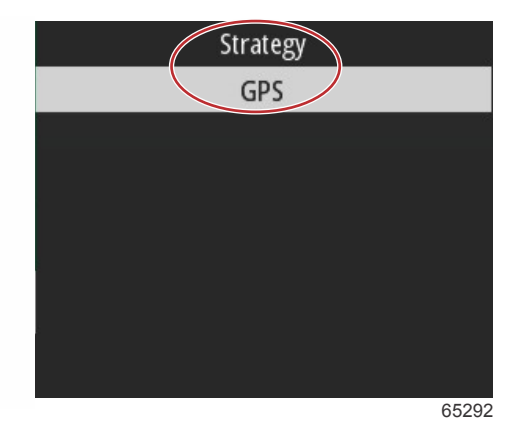

Para la estrategia de velocidad, resaltar y seleccionar la opción Pitot source (fuente de Pitot) y elegir el PCM del motor que notificará los datos del sensor de pitot.

|                          | Speed Setup        |
|--------------------------|--------------------|
| Select sources for speed | data.              |
|                          |                    |
|                          |                    |
| GPS Source               | SmartCraft (Can-P) |
| Speed Source             | Strategy           |
| Pitot source             | PCMO               |
| Paddle source            | PCM0               |
|                          | 65294              |

|   | None  |
|---|-------|
|   | PCM0  |
|   | PCM1  |
|   | PCM2  |
|   | PCM3  |
|   |       |
|   |       |
|   |       |
| 1 | 64827 |

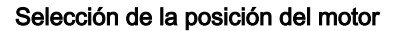

Seleccionar la opción Paddle source (fuente de paleta) y elegir el PCM del motor que enviará los datos del emisor de la rueda de paletas.

|                        | Sneed Setun        |
|------------------------|--------------------|
| Calact courses for spa | speed secup        |
| select sources for spe | eu uala.           |
|                        |                    |
|                        |                    |
| GPS Source             | SmartCraft (Can-P) |
| Speed Source           | Strategy           |
| Pitot source           | PCM0               |
| Paddle source          | PCMD               |
|                        | 65295              |

| None |       |
|------|-------|
| PCM0 |       |
| PCM1 |       |
| PCM2 |       |
| PCM3 |       |
|      |       |
|      |       |
|      |       |
|      | 64827 |

Selección de la posición del motor

En la siguiente ilustración se muestran las posiciones del PCM para las embarcaciones con varios motores.

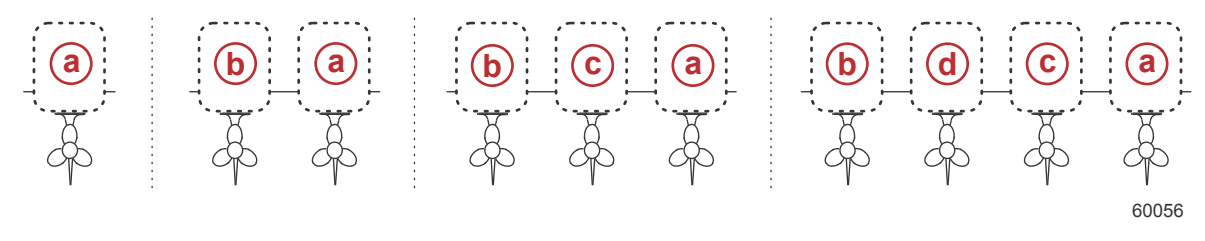

a - PCM0 = exterior de estribor

- b PCM1 = exterior de babor
- **c** PCM2 = interior o centro de estribor
- d PCM3 = interior de babor

Una vez terminada la selección de las opciones del apartado Speed Setup (ajuste de la velocidad) del asistente, pulsar el botón de **flecha hacia abajo** para seguir con el siguiente paso del asistente.

#### Configuración de unidades

VesselView permite al operador seleccionar las unidades de medida que se mostrarán. Utilizar los botones de **flecha hacia** arriba, flecha hacia abajo y Enter (intro) para seleccionar.

|                                                                         | Units Setup                    | U.S. Standard |
|-------------------------------------------------------------------------|--------------------------------|---------------|
| Select the general type of units of later change any particular unit of | measure. You can<br>f measure. | Metric        |
|                                                                         |                                |               |
| Units preset                                                            | Custom                         |               |
|                                                                         | 64829                          | 64830         |

Unidades de medida que se mostrarán

Una vez terminada la selección de las opciones en el apartado Units Setup (ajuste de las unidades), pulsar el botón de **flecha hacia abajo** para continuar con el asistente.

#### Ajuste del depósito

IMPORTANTE: Antes de tratar de configurar nuevos depósitos, hay que comprobar que todos los emisores y sensores del depósito estén conectados correctamente a la red.

El ajuste del depósito permite al operador seleccionar el tipo de depósito, determinar su volumen y ponerle un nombre.

Con la opción Tanks (depósitos) resaltada, pulsar el botón Enter (intro) para continuar.

| Tank                                                 | Setup    |
|------------------------------------------------------|----------|
| The next section will help you to setup tar sources. | ks' data |
| Tanks                                                | >        |
|                                                      | 65337    |

Con la opción Configure new tank (configurar nuevo depósito) resaltada, pulsar el botón Enter (intro).

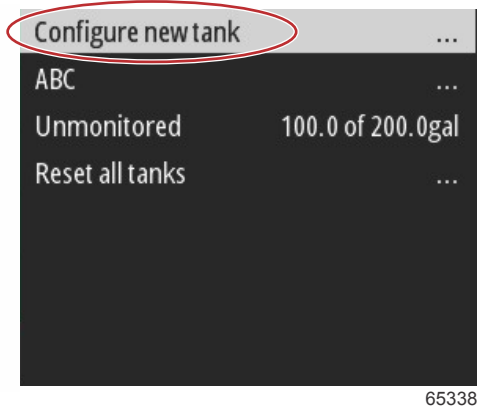

00000

La pantalla de configuración del depósito contiene toda la información que necesita VesselView para mostrar datos precisos sobre el depósito.

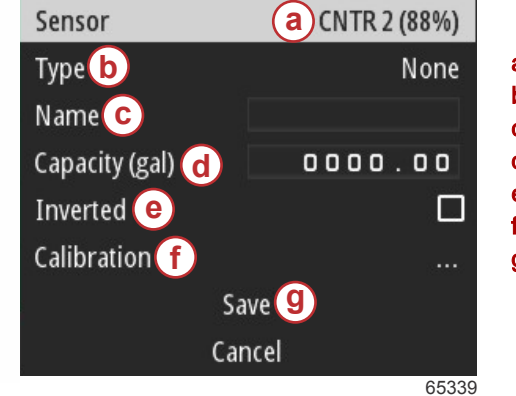

#### Pantalla de configuración del depósito

- a Sensor del depósito detectado
- b Tipo de depósito
- c Nombre del depósito
- d Capacidad del depósito
- e Inversión de la lectura del depósito
- f Calibración del depósito
- g Opción Save (guardar)

**NOTA:** Al seleccionar como tipo de depósito el combustible del generador no se añade el volumen del depósito del generador al volumen global de los depósitos de combustible de propulsión de la embarcación.

Para seleccionar el tipo de depósito, utilizar los botones de **flecha hacia arriba** y **flecha hacia abajo** para resaltar el tipo de depósito deseado. Con el tipo de depósito seleccionado, pulsar el botón **Enter** (intro).

| None        |       |
|-------------|-------|
| Fuel        |       |
| Oil         |       |
| Water       |       |
| Gray        |       |
| Black       |       |
| Live well   |       |
| Genset Fuel |       |
|             | 65340 |

Introducir el nombre del depósito. En el campo del nombre se pueden introducir como máximo nueve caracteres. Consultar la **Sección 3 - Introducción de números y texto**. Después de introducir el nombre del depósito, pulsar el botón de **menú** para continuar con el siguiente paso.

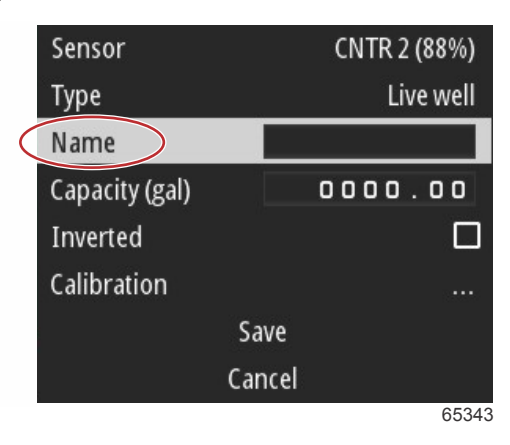

Introducir la capacidad del depósito. Para completar la entrada, seguir el mismo proceso que en el paso anterior. Después de introducir la capacidad del depósito, pulsar el botón de **menú** para continuar con el siguiente paso.

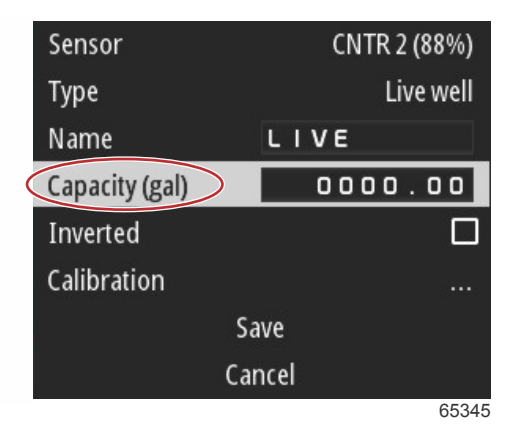

VesselView permite al operador invertir el valor del volumen de los depósitos que se están supervisando. Gracias a esta opción, se pueden instalar en los depósitos emisores que transmiten datos en frente de los emisores normales convencionales. Los emisores normales del nivel del depósito registran una resistencia de entre 33 y 240 ohmios. Una lectura de 240 ohmios indicará que el depósito se encuentra vacío y una lectura de 33 ohmios, que está lleno. Los emisores de los depósitos invertidos normalmente registran entre 0 y 180 ohmios; de este modo, 0 ohmios indica que el depósito está lleno y 180 ohmios, que está vacío.

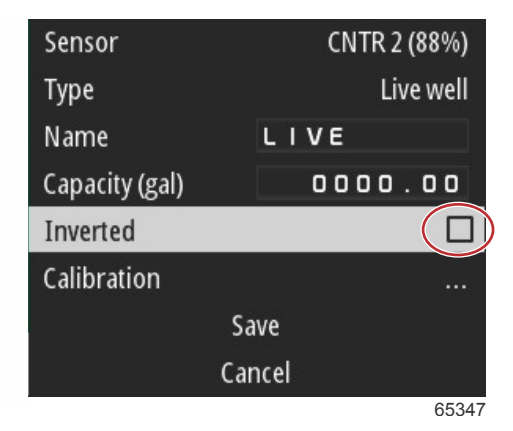

Proceso de calibración del depósito: Existen numerosas situaciones en las que puede ser necesario calibrar el depósito: cuando hay depósitos con formas extrañas, con el fondo en V o con un lado escalonado, e incluso su aspecto cuando la embarcación se encuentre en el agua. Los flotadores y emisores pueden enviar datos incorrectos al operador, lo que provocará problemas con el combustible y con otras indicaciones de volumen. Para calibrar el depósito con precisión, empezar con un depósito vacío que tenga una capacidad conocida. Bombearlo hasta llenar un cuarto de su capacidad y registrar la posición del flotador o del emisor. Repetir este procedimiento en incrementos de un cuarto hasta llenar el depósito y, cada vez que se haga, registrar la posición del sensor o del flotador. La calibración del depósito permite al operador ajustar las lecturas del depósito desde que está lleno hasta que se vacía.

Utilizar los botones de **flecha hacia arriba** y **flecha hacia abajo** para resaltar las filas de calibración. Con una fila resaltada, pulsar el botón **Enter** (intro) para cambiar el dato del porcentaje. Pulsar el botón de **menú** para salir de la fila de calibración.

| Raw/Calibrated | 88.0%  | 88.0%  |
|----------------|--------|--------|
| 1              | 0.0%   | 0.0%   |
| 2              | 25.0%  | 25.0%  |
| 3              | 50.0%  | 50.0%  |
| 4              | 75.0%  | 75.0%  |
| 5              | 100.0% | 100.0% |
|                | Save   |        |
|                | Cancel |        |
|                |        | 65348  |

Cuando se hayan configurado todos los campos y opciones, resaltar la opción Save (Guardar) y pulsar el botón **Enter** (intro) para guardar la configuración del depósito en VesselView.

| Raw/Calibrated | 88.0%  | 88.0%  |  |
|----------------|--------|--------|--|
| 1              | 0.0%   | 0.0%   |  |
| 2              | 25.0%  | 25.0%  |  |
| 3              | 50.0%  | 50.0%  |  |
| 4              | 75.0%  | 75.0%  |  |
| 5              | 100.0% | 100.0% |  |
| Save           |        |        |  |
|                | Cancel |        |  |
|                |        | 65349  |  |

VesselView volverá a la pantalla Configure new tank (Configurar nuevo depósito). En caso de que no haya más depósitos que configurar, pulsar el botón de **menú** para volver al menú del asistente, y pulsar el botón de **flecha hacia abajo** para continuar con el asistente.

#### Ajuste del sistema Active Trim

Las embarcaciones con el sistema Active Trim de Mercury Marine instalado pueden gestionar los perfiles de compensación utilizando la pantalla VesselView. La funcionalidad del teclado de Active Trim no se verá afectada. VesselView guiará al operador por distintos pasos durante el proceso de configuración de Active Trim. Seguir las indicaciones y confirmaciones que aparecen en pantalla para completar el proceso de configuración.

Con la opción Active Trim resaltada, pulsar el botón Enter (intro) para comenzar el proceso de ajuste.

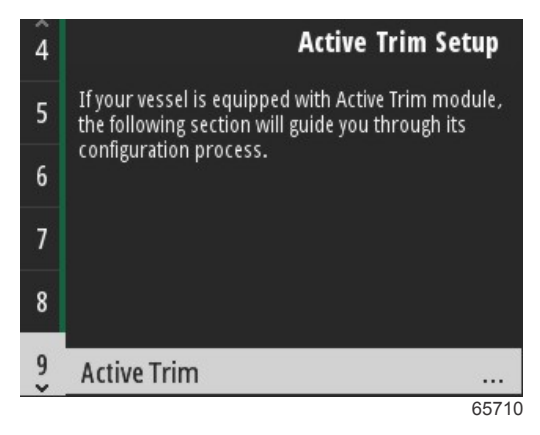

Utilizar los botones de **flecha hacia arriba** y **flecha hacia abajo** para resaltar un perfil de Active Trim. Cuanto mayor sea el número, más brusca será la compensación de la transmisión o el motor a poca velocidad. El perfil de compensación principal se obtendrá a partir de la media del perfil de funcionamiento. El perfil de funcionamiento se puede ajustar con la embarcación en marcha para afinar el comportamiento de esta en el agua. Para encontrar el mejor perfil principal para la embarcación, esta deberá ponerse en marcha a velocidad de crucero. Con la opción Calibrate (calibrar) resaltada, pulsar el botón Enter (intro) para continuar.

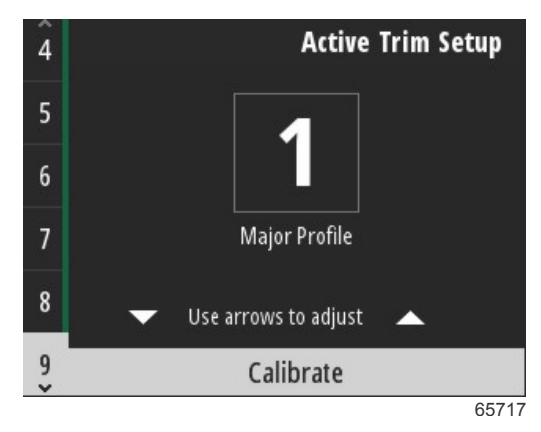

Seguir las instrucciones en pantalla para completar la adaptación de la compensación hacia abajo. Pulsar el botón **Enter** (intro) para continuar.

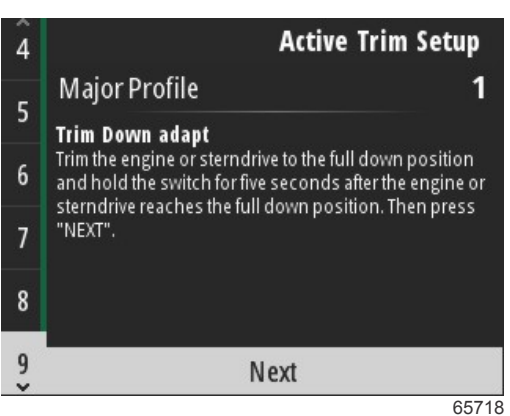

Seguir las instrucciones en pantalla para completar la adaptación de la compensación hacia arriba. Pulsar el botón Enter (intro) para continuar.

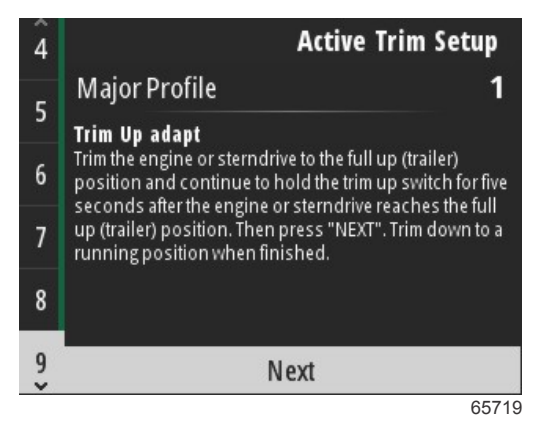

Cuando se haya completado la adaptación de la compensación hacia arriba y hacia abajo, VesselView mostrará la pantalla Major Profile (perfil principal). No es necesario calibrar los cinco perfiles principales de compensación. La adaptación de la compensación hacia arriba y hacia abajo se aplicará a las lecturas de compensación de los cinco perfiles. Para salir del apartado Active Trim del asistente de configuración, pulsar el botón de **menú**.

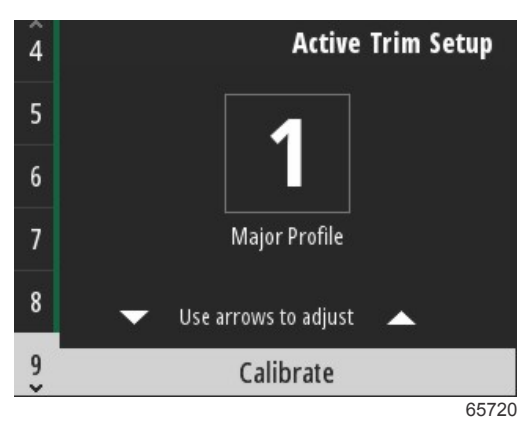

La configuración de Active trim habrá terminado.

#### Finalización del asistente de configuración

Para completar el proceso del asistente de configuración, pulsar el botón Enter (intro).

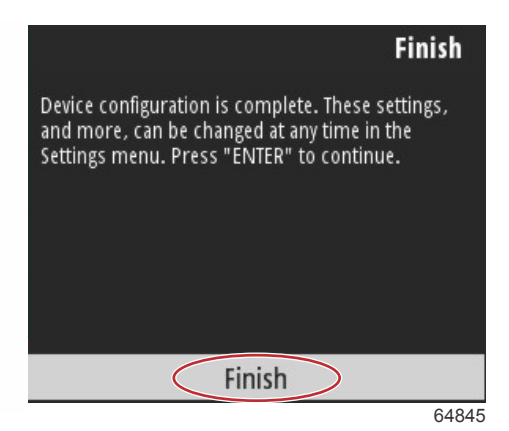

Asistente de configuración completado

#### Aviso de selección de fuente

Al finalizar el asistente de configuración, se mostrará el aviso Source selection (selección de fuente). Después de pulsar el botón **Enter** (intro) para seleccionar la opción Start (iniciar) se iniciará el proceso de búsqueda de sensores y emisores identificables de los dispositivos que transmiten datos en la red de la embarcación.

|               | Source selection                                                  |
|---------------|-------------------------------------------------------------------|
| The sys       | stem is ready to auto select data<br>sources.                     |
| Befo<br>conne | ore starting make sure that all<br>octed products are powered on. |
|               | Start                                                             |
|               | Cancel                                                            |

Selección de la fuente de datos en curso. La pantalla mostrará los avances con un porcentaje entre 0 y 100 %.

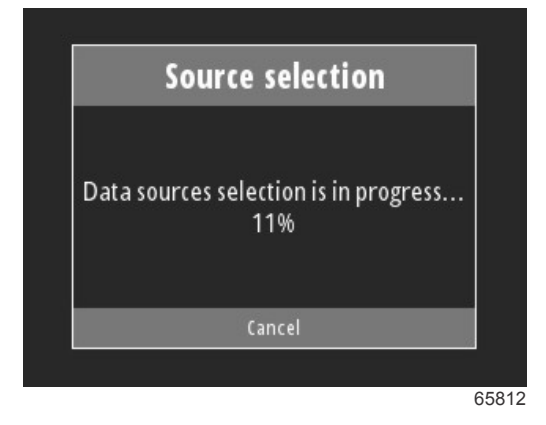

Después de terminar la selección, pulsar el botón **Enter** (intro) para continuar. La pantalla VesselView volverá al modo principal de visualización de datos.

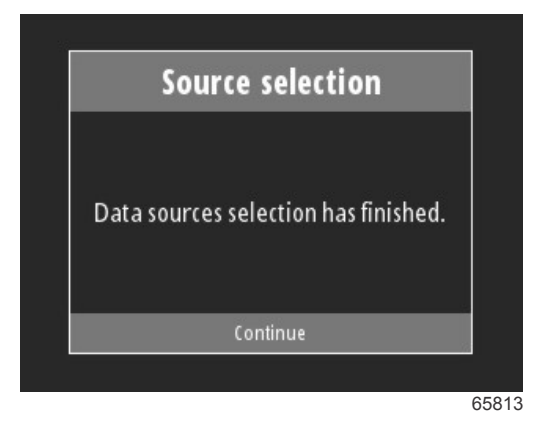

## Creación de capturas de pantalla

VesselView permite tomar imágenes de la pantalla durante el funcionamiento en tiempo real.

IMPORTANTE: Hay que tener cuidado cuando se desvíe la vista del tramo de agua que se encuentra por delante. Es necesario asegurarse de que no haya obstáculos ni otras embarcaciones en la trayectoria.

Para tomar una captura de pantalla, pulsar los botones de **menú** y de **control de velocidad** a la vez. En la parte inferior de la pantalla aparecerá brevemente el nombre del archivo de la captura de pantalla.

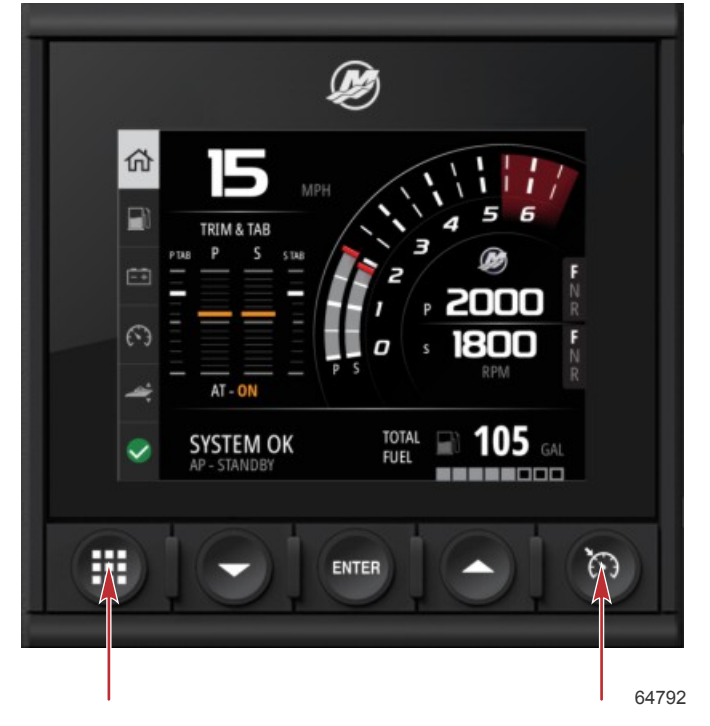

Botones de menú y de control de velocidad

Todas las capturas de pantalla se guardarán en la carpeta **File Browser** (explorador de archivos), situada en el menú principal.

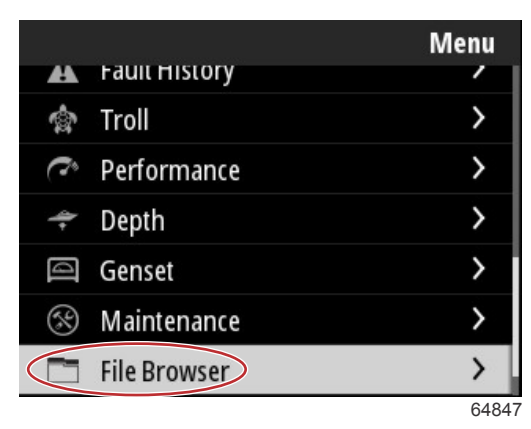

Se puede seleccionar una captura de pantalla cada vez para visualizarla, transferirla a un USB o eliminarla.

**NOTA:** Para poder ver la opción Copy to USB (copiar en USB), es necesario haber introducido una unidad USB con el formato adecuado en la parte trasera de VesselView. La conexión USB se encuentra debajo de la tapa grande de la parte trasera de la unidad.

| updates.json                       | updates.json                       |
|------------------------------------|------------------------------------|
| Screenshot_2017-08-23_12.26.20.png | Screenshot_2017-08-23_12.26.20.png |
| Screenshot_2017-08-23_12.26.53.png | Screenshot_2017-08-23_12.26.53.png |
| Screenshot_2017-08-23_12.27.06.png | Screenshot_2017-08-23_12.27.06.png |
| Screenshot_2017-08-23_12.27.17.png | Screenshot_2017-08-23_12.27.17.png |
| Screenshot_2017-08-23_12.27.25.png | File Information                   |
| Screenshot_2017-08-23_12.27.32.png | View                               |
| Screenshot_2017-08-23_12.27.38.png | Copy to USB                        |
| 64848                              | 64849                              |

Capturas de pantalla copiadas a una unidad USB

Se mostrará una pantalla de confirmación para informar al operador de que la captura de pantalla se copió correctamente en la unidad USB. Pulsar el botón **Enter** (intro) para confirmar la opción OK (aceptar) y volver a la carpeta de las capturas de pantalla.

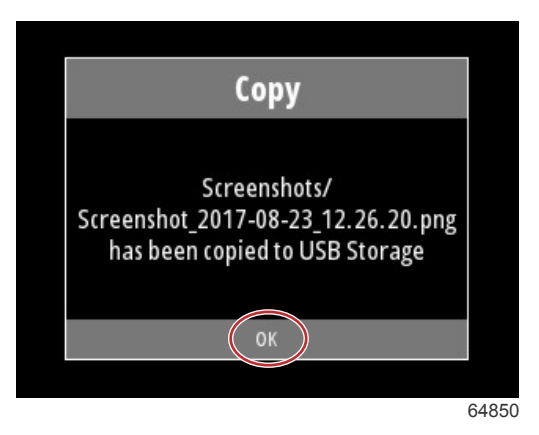

## Notas:

# Sección 3 - Selecciones del menú principal

# Índice

| Descripción general                            | 22 |
|------------------------------------------------|----|
| Ampliación de las pantallas de datos           | 22 |
| Introducción de números y texto                | 23 |
| Inicio                                         | 23 |
| Active Trim                                    | 24 |
| Introducción a la compensación activa          | 24 |
| GPS                                            | 25 |
| Funcionamiento en aguas poco profundas         | 25 |
| Posición del remolque y compensación activa    | 25 |
| Visión general de los perfiles de compensación | 25 |
| Configuración y ajustes                        | 26 |
| Fuel (Combustible)                             | 27 |
| Batería                                        | 28 |
| Velocidad                                      | 28 |
| Compensación/Aletas                            | 28 |
| Sistema                                        | 29 |
| Smart Tow                                      | 31 |
| Viaje                                          | 32 |
| Depósitos                                      | 33 |
| Historial de fallos                            | 33 |
| Pesca por curricán                             | 36 |
| Performance (Rendimiento)                      | 38 |
| Profundidad                                    | 38 |
| Grupo generador                                | 38 |
| Mantenimiento                                  | 39 |
| Explorador de archivos                         | 40 |
| Ajustes                                        | 42 |
| Sistema                                        | 42 |
| About (Acerca de)                              | 42 |
| Timón                                          | 43 |
| Asistente                                      | 43 |
| Restaurar                                      | 43 |
|                                                |    |

| Red                                         | . 44 |   |
|---------------------------------------------|------|---|
| Simulate (Simulación)                       | 45   |   |
| Time (Hora)                                 | 45   |   |
| Buscar actualizaciones                      | 46   |   |
| Vessel (Embarcación)                        | 46   | 2 |
| Tabs (ALETAS)                               | 47   | J |
| Depósitos                                   | 47   |   |
| Velocidad                                   | 47   |   |
| Dirección                                   | 48   |   |
| Fuente de temperatura del agua de mar       | 48   |   |
| Palanca de mando instalada                  | 49   |   |
| Motor                                       | 49   |   |
| Número de motores                           | 49   |   |
| Engines Shown (Mostrar motores)             | 49   |   |
| Modelo del motor                            | 49   |   |
| Límites                                     | . 49 |   |
| Datos compatibles                           | 50   |   |
| Cruise/Smart Tow Type (Tipo Crucero/Remolqu | ie   |   |
| inteligente)                                | 50   |   |
| Active Trim                                 | 50   |   |
| Preferences (preferencias)                  | . 50 |   |
| Sonido de las teclas                        | 50   |   |
| Backlight (Retroiluminación)                | 50   |   |
| Pop-ups (Ventanas emergentes)               | 50   |   |
| Units (unidades)                            | 50   |   |
| Interfaz                                    | 51   |   |
| Alarmas                                     | 51   |   |
| Historial                                   | 51   |   |
| Ajustes                                     | 51   |   |
| Sirena habilitada                           | 52   |   |
| Conexión inalámbrica                        | . 52 |   |
| Archivo de personalidad                     | . 53 |   |
|                                             |      |   |

## Descripción general

Al pulsar el botón de **menú**, se abrirá la pantalla principal Menu (menú). Utilizar los botones de **flecha hacia arriba** y **flecha hacia arriba** y **flecha hacia arriba** y **flecha hacia arriba** y **flecha** 

Cuando se realiza una selección desde la pantalla principal Menu (menú), si se pulsa el botón de **menú**, el operador abandona la selección y vuelve a la pantalla principal Menu (menú).

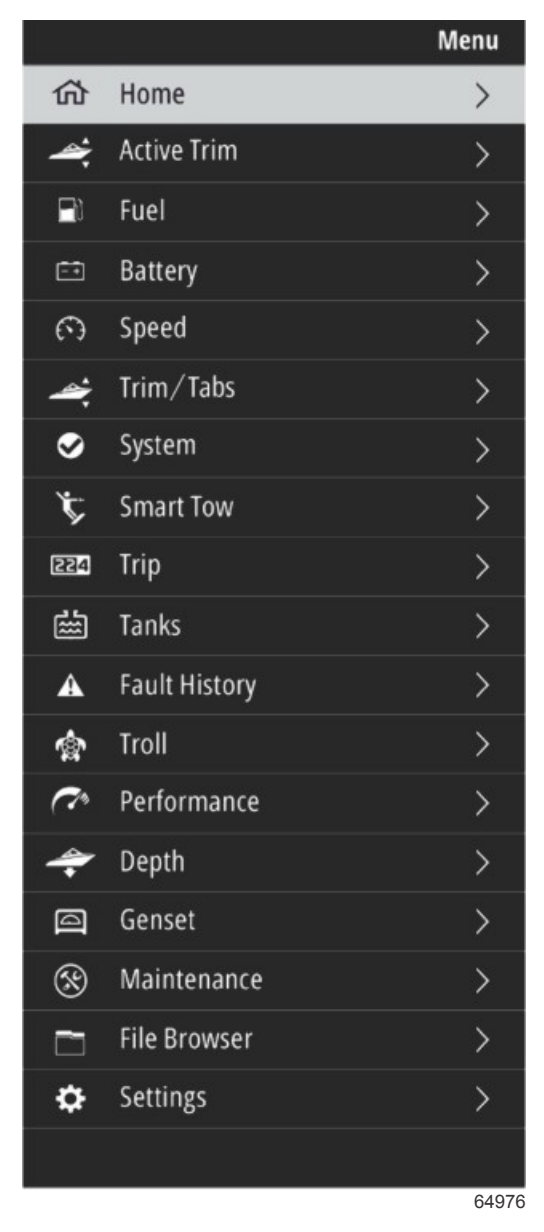

## Ampliación de las pantallas de datos

El panel del sistema de la izquierda posee seis elementos de datos predeterminados. Cuando la pantalla de la embarcación se encuentre activa, utilizar la **flecha hacia arriba** y la **flecha hacia abajo** para seleccionar los elementos del panel del sistema. Al seleccionar cualquiera de los seis elementos predeterminados se mostrará la pantalla de datos completa de dicha selección. Estos son los seis paneles:

- 1. Inicio
- 2. Combustible
- 3. Batería
- 4. Velocidad
- 5. Compensación/Aletas
- 6. Sistema

Al pulsar el botón de flecha hacia arriba hasta que se resalte el icono de inicio, VesselView volverá a la pantalla activa.

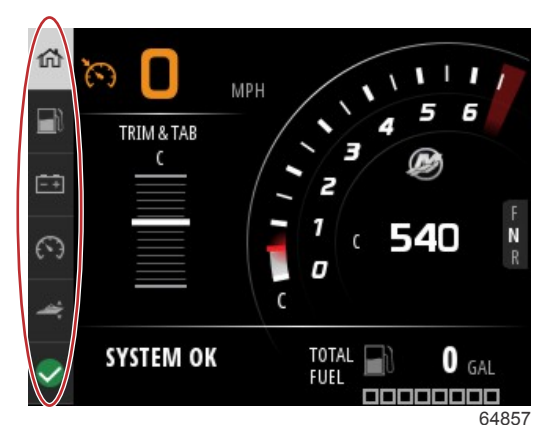

#### Panel del sistema

Se puede acceder a otras pantallas con más datos pulsando el botón de **menú** y utilizando la **flecha hacia arriba** o la **flecha hacia arriba** o la **flecha hacia abajo** para seleccionar alguno de los elementos del menú. Puede que algunas opciones no estén disponibles en función del equipo motor de la embarcación.

## Introducción de números y texto

La introducción de texto y números en los campos activos se puede realizar con el botón de flecha hacia arriba, flecha hacia abajo, Enter (intro) y de menú.

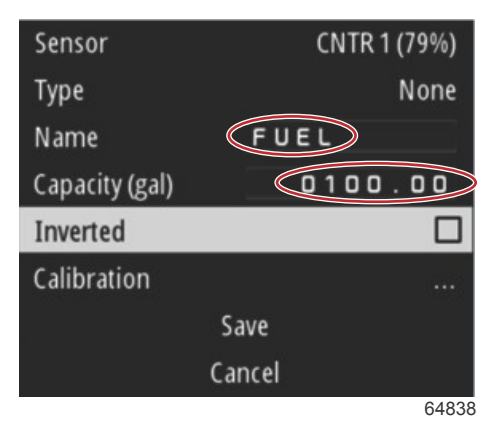

#### Campos activos

- 1. Utilizar los botones de flecha hacia arriba y flecha hacia abajo para resaltar el campo o el elemento deseado.
- 2. Pulsar el botón Enter (intro) para activar el cursor en el campo de datos.
- 3. Pulsar el botón Enter (intro) una vez más para resaltar la posición del número/carácter individual.
- 4. Utilizar los botones de flecha hacia arriba y flecha hacia abajo para cambiar el número/carácter.
- 5. Una vez introducido el número/carácter, pulsar el botón Enter (intro) para desactivar la posición del número/carácter.
- 6. Pulsar el botón de **flecha hacia arriba** para pasar a la posición del siguiente número/carácter. El botón de **flecha hacia abajo** se puede utilizar para volver a la posición del anterior número/carácter.
- Cuando un campo de datos activo esté completo, pulsar el botón de menú para utilizar los botones de flecha hacia arriba y flecha hacia abajo para desplazarse por la pantalla al siguiente campo superior o inferior.
- 8. Utilizar la anterior lista de instrucciones para completar los campos activos adicionales de las distintas pantallas de VesselView.
- 9. Cuando se completen todos los campos de una pantalla, seleccionar **Save** (guardar) para asegurarse de que no se modifique ningún cambio o adición.

#### Inicio

La pantalla de inicio de VesselView contiene los siguientes datos:

- Combustible
- Velocidad
- Gráficos de compensación y estado de Active Trim
- Estado del sistema
- Estado del piloto automático

#### Sección 3 - Selecciones del menú principal

- RPM
- Posición de engranaje

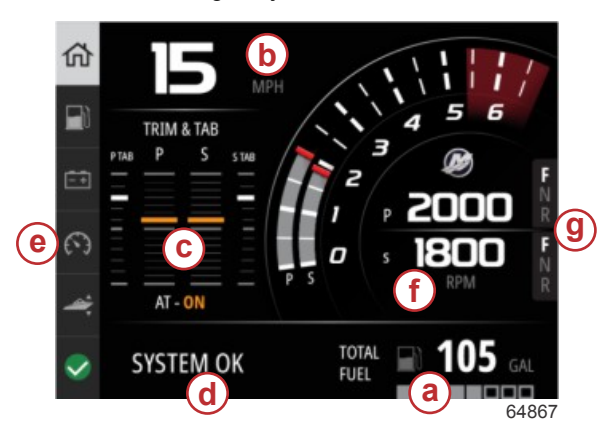

#### a - Combustible

- b Velocidad
- c Gráficos de compensación y estado de Active Trim
- d Estado del sistema
- e Elementos del panel del sistema
- RPM
- g Posición de engranaje

Para volver a la pantalla de inicio desde cualquier nivel de datos o pantalla de características, pulsar el botón de **menú**. En función del nivel anidado en el que se encuentre, puede que haya que pulsar varias veces el botón de **menú**.

Los elementos de datos que se muestran en el panel del sistema de la izquierda se pueden personalizar desde Settings (configuración) > Preferences (preferencias) > Interface (interfaz) > System (sistema). Se pueden realizar cinco selecciones de datos como máximo.

## Active Trim

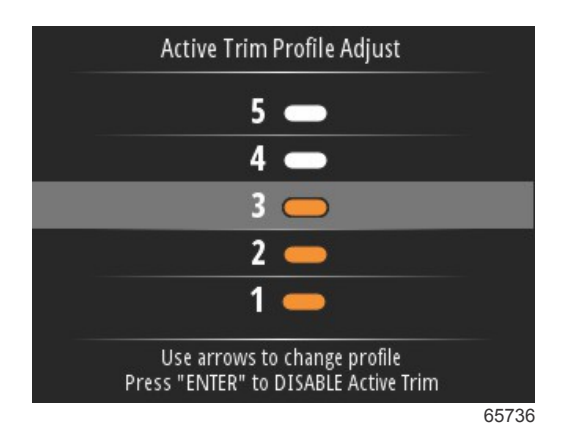

Para que funcionen todas las características de Active Trim, puede ser necesario instalar algún componente adicional. Consulte a su concesionario autorizado de Mercury Marine para obtener información sobre los componentes necesarios.

#### Introducción a la compensación activa

La compensación activa es el sistema de compensación automático basado en GPS que ha patentado Mercury Marine. Este sistema de manos libres intuitivo ajusta de forma constante el motor o la compensación de la transmisión a los cambios de las condiciones de funcionamiento para mejorar el rendimiento, el ahorro de combustible y la facilidad de manejo. Responde con precisión a las maniobras de la embarcación y consigue un mejor control general de la navegación. Para sacar el máximo partido de la compensación activa no es necesario tener conocimientos de compensación del motor o de la transmisión.

- A medida que el barco acelera, el motor o sistema de transmisión se compensa hacia fuera.
- A medida que el barco aminora, el motor o sistema de transmisión se compensa hacia dentro.
- · Active Trim se puede anular en cualquier momento utilizando los botones de compensación manual.
- La compensación activa permite al operador de la embarcación compensar los cambios en la carga, las preferencias del piloto y las condiciones climáticas, sin perder el control automático total.

La compensación activa tiene cuatro modos de funcionamiento.

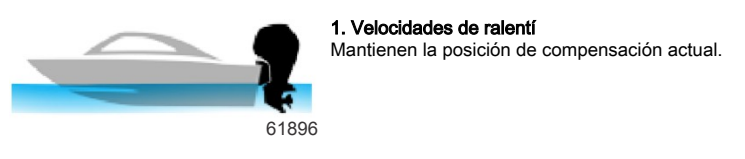

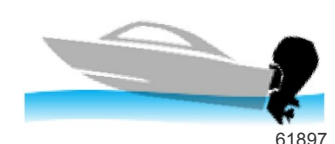

#### 2. Aceleración (explosión)

Repliega el motor o la transmisión bajo la embarcación para minimizar la elevación de la proa y mejorar el tiempo hasta el planeo.

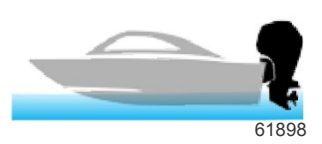

RIN

#### 3. Velocidades de planeo

Compensa de forma progresiva el motor o la transmisión en función de la velocidad indicada por el GPS para mantener el funcionamiento más eficiente.

#### 4. Anulación

Cuando el operador utiliza la compensación automática, se anula de forma inmediata el sistema de compensación activa y el operador pasa a tener el control total.

Cuando se arranca el motor, la compensación activa se retoma en el modo activado/desactivado que estaba cuando se apagó. Por ejemplo, si estaba activada cuando se apagó el motor por última vez, aparecerá activada cuando se vuelva a arrancar.

#### GPS

El sistema Active Trim utiliza la señal del GPS para determinar la velocidad de la embarcación. El sistema Active Trim no controlará automáticamente la compensación hasta que el dispositivo GPS haya obtenido una señal.

#### Funcionamiento en aguas poco profundas

61899

IMPORTANTE: La compensación activa no detecta la profundidad del agua y no compensa hacia arriba de modo automático en aguas poco profundas. El operador deberá anular la compensación activa compensando manualmente el motor o la transmisión pulsando el botón OFF (apagado).

#### Posición del remolque y compensación activa

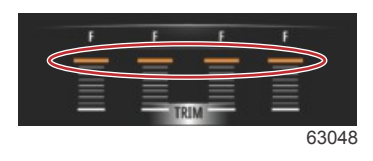

Al colocar el motor o la transmisión en posición de remolque (por encima del 50 % del rango de compensación adaptado) se impide la activación del sistema Active Trim. Cuando el motor o la transmisión estén compensados por encima de su rango normal (para navegar por aguas superficiales, botar el barco desde un remolque o cargarlo en estos), deberá realizarse una compensación hacia abajo de forma manual antes de que se ponga en marcha el sistema Active Trim. Esta característica de seguridad impide que el motor o la transmisión realicen una compensación hacia abajo automáticamente y que golpeen algo.

#### Visión general de los perfiles de compensación

El sistema de compensación activa se puede configurar con cinco perfiles generales únicos de compensación. En la siguiente ilustración se puede ver cómo varía el ángulo de compensación con respecto a las curvas de velocidad de la embarcación en cada uno de los cinco perfiles generales.

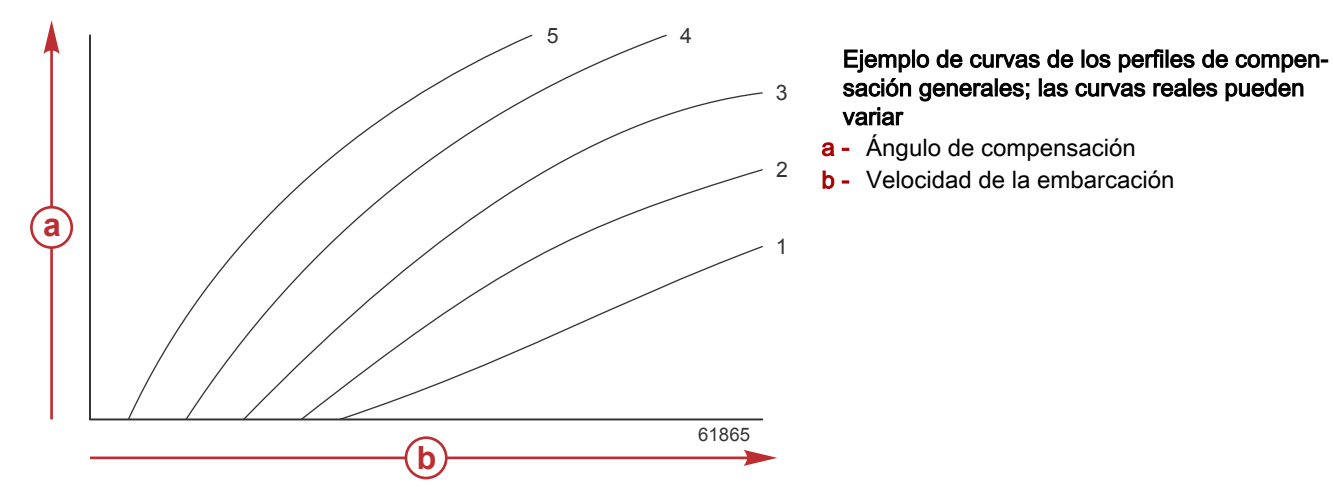

#### Sección 3 - Selecciones del menú principal

Configurar el sistema de compensación activa con el perfil de compensación principal que se adecue más al barco individual y a la combinación de equipos motores en condiciones de funcionamiento normales.

Cada una de las curvas de perfil principal del ejemplo anterior representa el ajuste medio predeterminado (perfil de compensación seleccionable 3) de un rango más amplio de perfiles de compensación seleccionables. Los perfiles de compensación generales ofrecen una serie de cinco perfiles que puede seleccionar el operador para ajustar la curva de compensación durante el manejo del barco, a fin de compensar las variaciones en las condiciones medioambientales o en la carga del barco.

El límite superior de un perfil de compensación principal seleccionado es el perfil 5 de compensación ajustable por parte del usuario. El límite inferior es el perfil 1 de compensación ajustable por el usuario.

Los rangos de los cinco perfiles generales se solapan entre ellos. Cuando se dibujan en un solo gráfico los intervalos de las curvas de compensación de los perfiles generales 4 y 3 (del primer gráfico) muestran un solapamiento importante. El límite superior del perfil general 3 es mayor que el límite inferior del perfil 4, lo que provoca que una parte de los rangos de la curva de compensación esté compartida por ambos perfiles. En la práctica, esto significa que las variaciones pequeñas en las condiciones en las que se configure el sistema no se traducirán en grandes variaciones en el comportamiento del sistema.

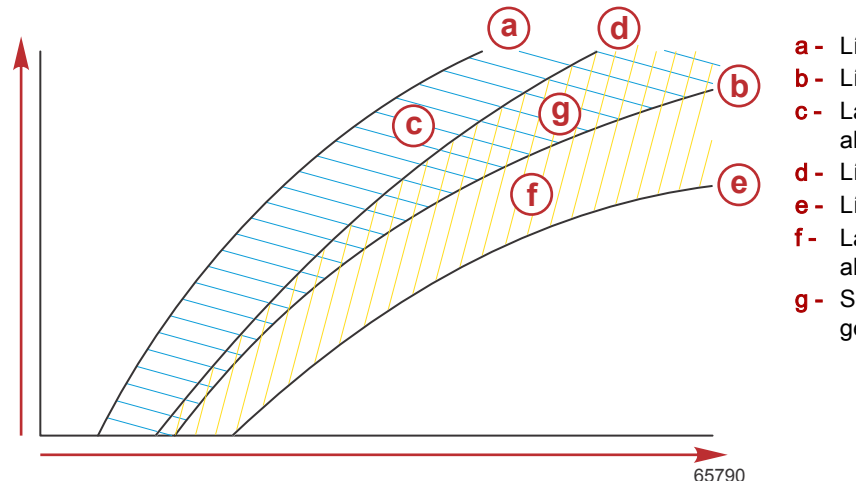

- a Límite superior del perfil general 4
- b Límite inferior del perfil general 4
- **c** La zona formada por la (c) y la (g) equivalen al rango completo del perfil 4 principal.
- d Límite superior del perfil general 3
- e Límite inferior del perfil general 3
- f La zona formada por la (f) y la (g) equivalen al rango completo del perfil 3 principal.
- Solapamiento de intervalos de los perfiles generales 4 y 3

#### Configuración y ajustes

IMPORTANTE: Hay que configurar siempre Active Trim con un perfil principal que permita al operador seleccionar un perfil ajustable con una compensación adicional hacia dentro; no seleccionar un perfil principal que provoque un funcionamiento normal en el perfil 1 de compensación ajustable. De este modo se asegura que el operador siempre pueda bajar la proa para corregir el cabeceo sin tener que realizar una compensación manual del motor o la transmisión.

VesselView buscará en la red el módulo de control de la embarcación. En caso de que el software del módulo de control de la embarcación no esté actualizado o de que no se pueda encontrar en la red, la configuración del sistema Active Trim no permitirá continuar al operador.

Resaltar la opción Calibrate (calibrar) y pulsar el botón **Enter** (intro). Seguir las indicaciones de la pantalla en cada paso del proceso de calibración. Resaltar la opción Next (siguiente) después de completar cada paso para continuar con el siguiente. Una vez completados todos los pasos, pulsar el botón **Enter** (intro) para guardar el procedimiento de calibración.

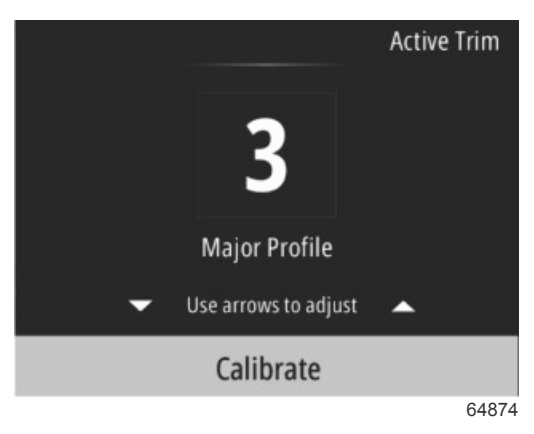

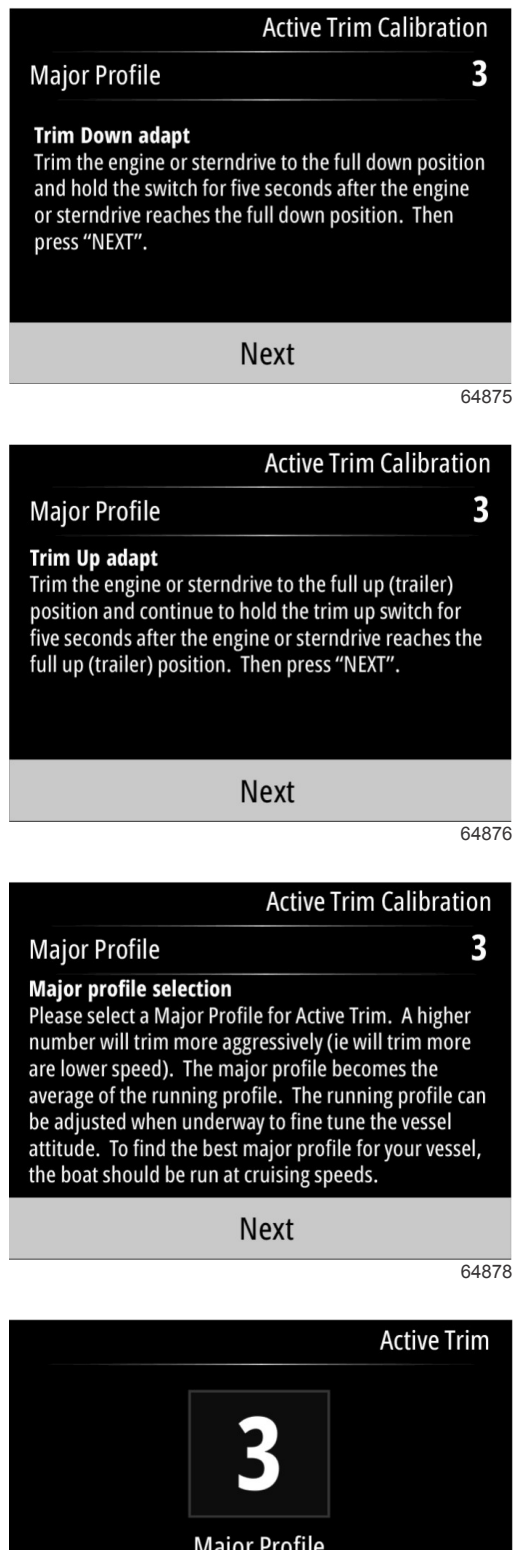

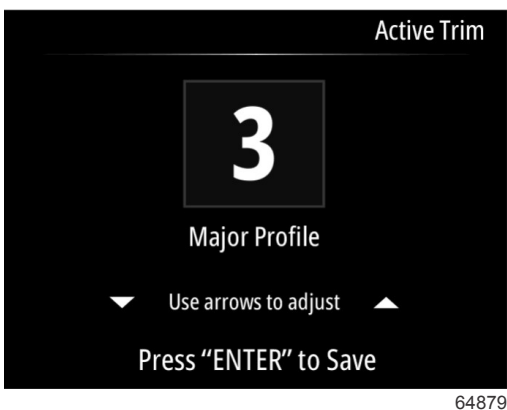

## Fuel (Combustible)

La pantalla Fuel (combustible) de VesselView muestra el combustible total de acuerdo con los datos actuales del depósito que se hayan introducido en la configuración del depósito a través del menú Tanks (depósitos) o del asistente de configuración.

#### Sección 3 - Selecciones del menú principal

La parte inferior de la pantalla mostrará el flujo de combustible o el volumen del consumo de combustible por hora. El volumen dependerá de las unidades de medida seleccionadas durante el proceso del asistente de configuración. Las unidades de medida se pueden cambiar en cualquier momento desplazándose hasta Menu (menú) > Settings (configuración) > Preferences (preferencias) > Units (unidades).

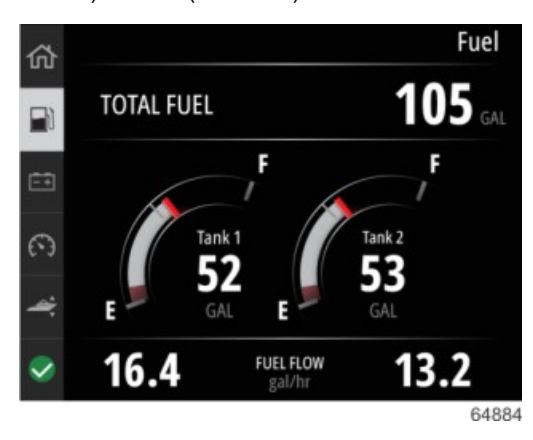

## Batería

La pantalla de datos Battery (batería) muestra el valor numérico correspondiente al voltaje de la batería, así como un indicador rojo en el recorrido del cuadrante.

En la parte inferior de la pantalla se mostrarán las revoluciones por minuto del motor.

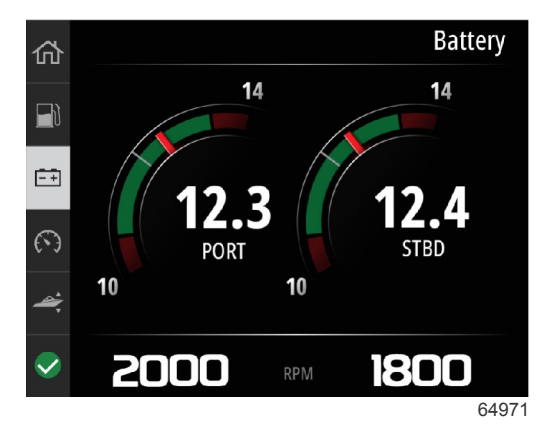

Ejemplo de la pantalla Battery (batería).

## Velocidad

La pantalla de datos Speed (velocidad) muestra el recorrido completo del cuadrante de velocidad, el valor numérico de la velocidad, el valor de las revoluciones por minuto, así como el caudal de combustible de los motores.

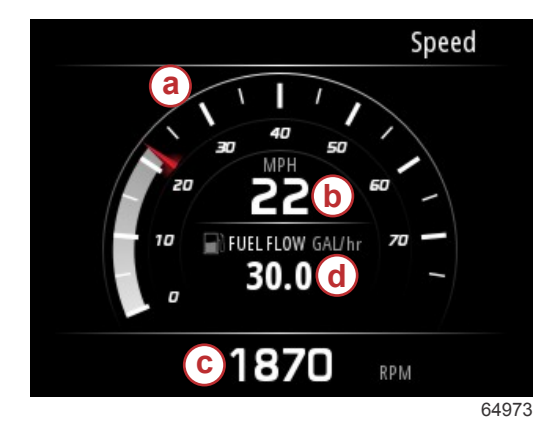

- a Recorrido del cuadrante de velocidad
- **b** Valor numérico de la velocidad
- c Valor de las revoluciones por minuto
- d Velocidad de flujo de combustible

## Compensación/Aletas

En la pantalla de datos Trim/Tabs (compensación/aletas) se muestran los siguientes datos:

- Gráfico de compensación
- Gráfico de aletas
- Valores numéricos de compensación

- Estado de Active Trim
- Velocidad de flujo de combustible

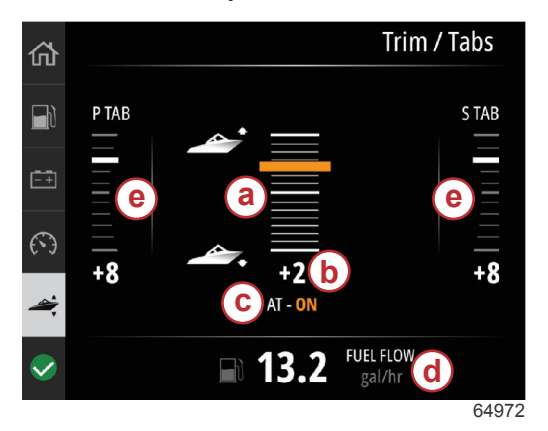

- a Gráfico de compensación
- b Valor numérico de compensación
- c Estado de Active Trim
- d Velocidad de flujo de combustible
- e Gráficos de aletas

## Sistema

La pantalla System (sistema) se puede personalizar con cinco elementos de datos del motor y la embarcación como máximo. En la pantalla siempre se mostrarán las revoluciones por minuto del motor.

|                  | System        |
|------------------|---------------|
|                  | CNTR          |
| RPM              | 1550 rpm      |
| Engine Hours     | 55 hrs        |
| Water Pressure   | 11.55 PSI     |
| Coolant Temp     | <b>144</b> •F |
| Oil Pressure     | 46.89 PSI     |
| Vessel fuel rate | 28.70 GAL/hr  |
|                  |               |

**NOTA:** En función del equipo motor de la embarcación, no estarán disponibles todas las opciones de datos del motor o de la embarcación.

A continuación se muestra un listado de datos del motor y de la embarcación que se pueden seleccionar:

- Presión del refrigerante
- Temperatura del refrigerante
- Presión auxiliar
- Presión de aceite
- Horas de funcionamiento del motor
- Velocidad de flujo de combustible
- Temperatura de admisión
- Porcentaje de aceleración
- Porcentaje de carga
- Temperatura del aceite de la transmisión
- Presión del aceite de la transmisión
- Combustible total utilizado (vida útil)

Para seleccionar los elementos de datos que se visualizarán en la pantalla del sistema, hay que desplazarse por la pantalla Menu (menú).

#### Sección 3 - Selecciones del menú principal

En el menú principal, utilizar los botones de flechas para resaltar la opción Settings (configuración) y pulsar el botón **Enter** (intro).

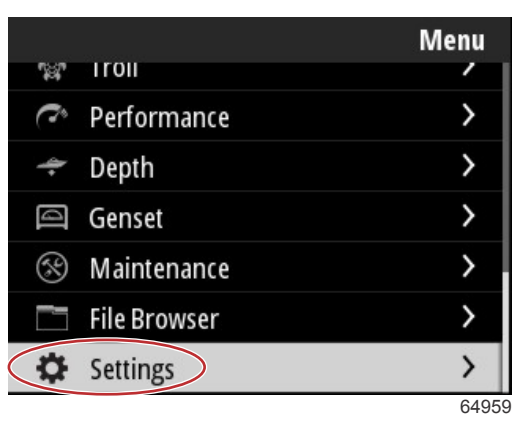

Utilizar los botones de flechas para resaltar la opción Preferences (preferencias) y pulsar el botón Enter (intro).

|                  | Settings |
|------------------|----------|
| System           | >        |
| Vessel           | >        |
| Engine           | >        |
| Preferences      | >        |
| Alarms           | >        |
| Wireless         | >        |
| Personality file | >        |
|                  | 64960    |

Utilizar los botones de flechas para resaltar la opción Interface (interfaz) y pulsar el botón Enter (intro).

|           | Preferences |
|-----------|-------------|
| Key beeps | Off         |
| Backlight | >           |
| Popups    | >           |
| Units     | >           |
| Interface | >           |
|           |             |
|           |             |
|           | 64961       |

Utilizar los botones de flechas para resaltar la opción System panel (panel del sistema) y pulsar el botón Enter (intro).

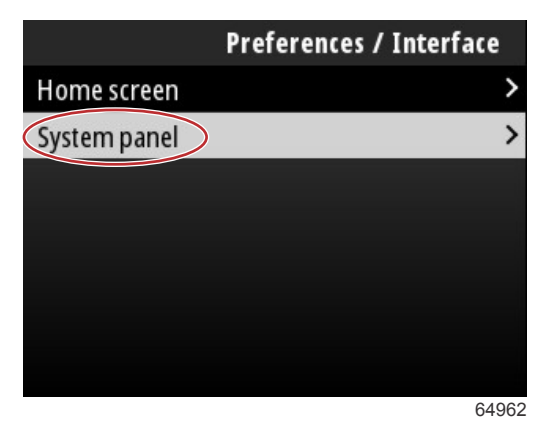

En la pantalla System panel (panel del sistema), existen distintas opciones de visualización de datos. Utilizar los botones de flecha para resaltar la selección de datos deseada. Pulsar el botón **Enter** (intro) para marcar o desmarcar una selección. Se pueden marcar como máximo cinco selecciones.

| Preferences / Interface / System panel |              |
|----------------------------------------|--------------|
| Engine Hours                           | $\checkmark$ |
| Water Pressure                         | $\checkmark$ |
| Coolant Temp                           | $\checkmark$ |
| Oil Pressure                           | $\checkmark$ |
| Boost Pressure                         |              |
| Fuel Rate                              |              |
| Intake Temp                            |              |
|                                        | 64963        |

Pulsar el botón de **menú** para salir de la pantalla System panel (panel del sistema) después de haber realizado todas las selecciones. De este modo, la pantalla System (sistema) mostrará las selecciones actuales.

## **Smart Tow**

Smart Tow es un programa fácil de utilizar que permite administrar los objetivos de velocidad final y aceleración de la embarcación para remolcar esquiadores acuáticos o donuts, o para equipos de deportes acuáticos de todo tipo. Smart Tow no deja lugar para las conjeturas en lo relativo a problemas de aceleración como un arranque demasiado rápido, un exceso de impulso, la desaceleración o unos objetivos de velocidad constantes. Seleccionar un perfil, pulsar para activar y colocar la manilla de control con el acelerador totalmente abierto y Smart Tow se ocupará del resto.

Smart Tow utiliza las revoluciones por minuto del motor, a menos que la embarcación cuente con un GPS instalado y conectado a la red del área de control.

Smart Tow ofrece cinco perfiles de lanzamiento preestablecidos en fábrica (de P1 a P5) que se muestran en la parte izquierda de la pantalla. Utilizar los botones de **flecha hacia arriba** y **flecha hacia abajo** para desplazarse y para resaltar los perfiles.

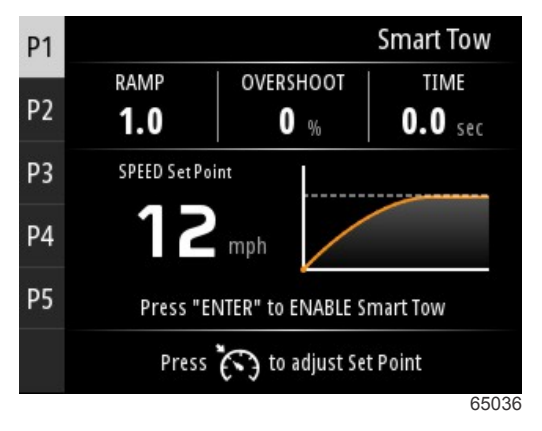

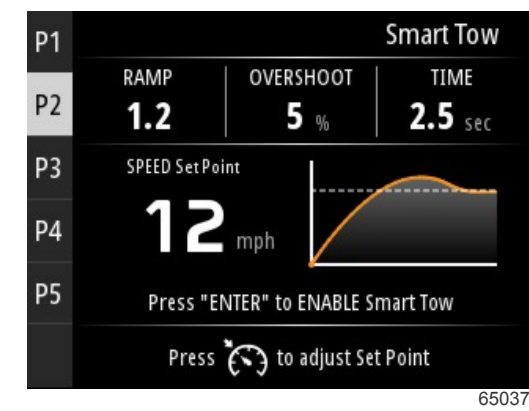

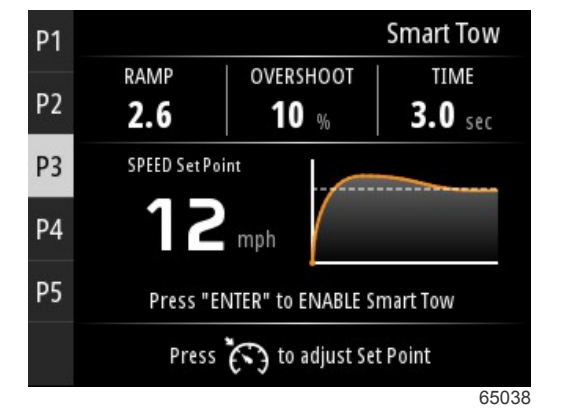

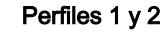

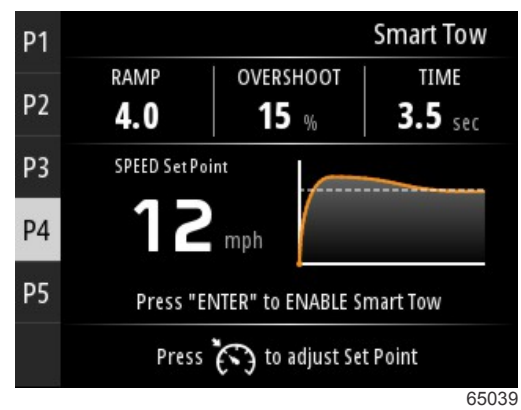

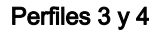

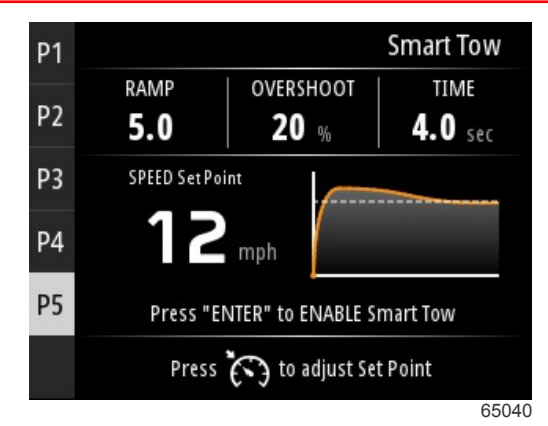

Perfil 5

La pantalla Smart Tow permite modificar el punto de ajuste de cada perfil. Puede resultar útil realizar un cambio en el punto de ajuste cuando haya personas a bordo con distintos grados de experiencia en el uso de equipos para deportes acuáticos. El operador puede realizar lanzamientos más agresivos para los esquiadores con más experiencia, así como otros más suaves para niños o para remolcar artículos hinchables.

Al pulsar el botón de **control de velocidad**, se mostrarán los iconos de los botones de **flecha hacia arriba** y **flecha hacia abajo** para regular el punto de ajuste.

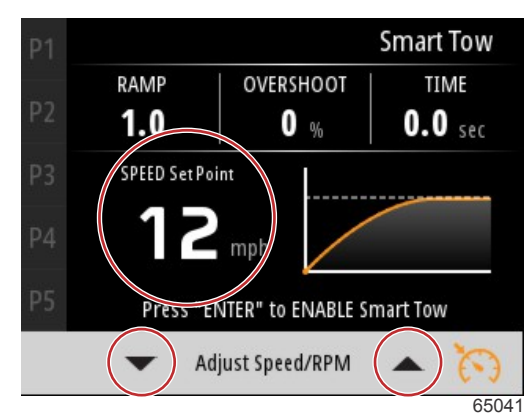

Punto de ajuste e indicadores de ajuste

Para activar un perfil de lanzamiento de Smart Tow, pulsar el botón Enter (intro).

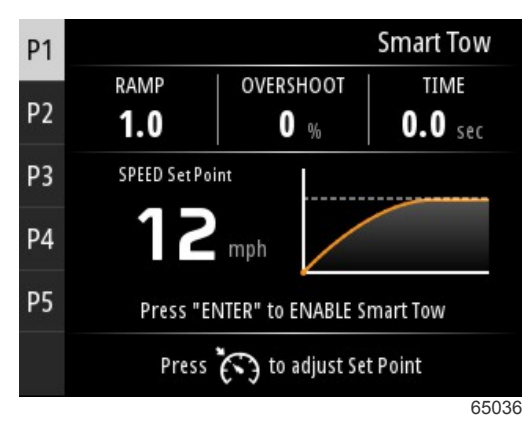

Para desactivar Smart Tow, pulsar el botón **Enter** (intro). La pantalla saldrá del perfil de lanzamiento y volverá a la pantalla de selección y activación de los distintos perfiles.

## Viaje

La pantalla de datos Trip (viaje) muestra los siguientes elementos:

- Distancia del viaje
- Tiempo de viaje
- Average mileage (distancia media en millas)
- Trip speed average (velocidad media del viaje)
- Fuel used on trip (combustible consumido en un viaje)

• Opción de restablecimiento del viaje

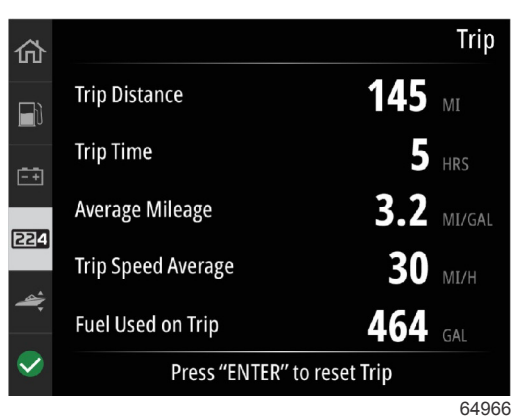

Al pulsar el botón Enter (intro) se restablecerán los valores de la pantalla Trip (viaje).

## Depósitos

La pantalla de datos Tanks (depósitos) está compuesta por la imagen de un depósito con una parte coloreada que representa su volumen restante. Debajo de la imagen del depósito se muestra un valor numérico.

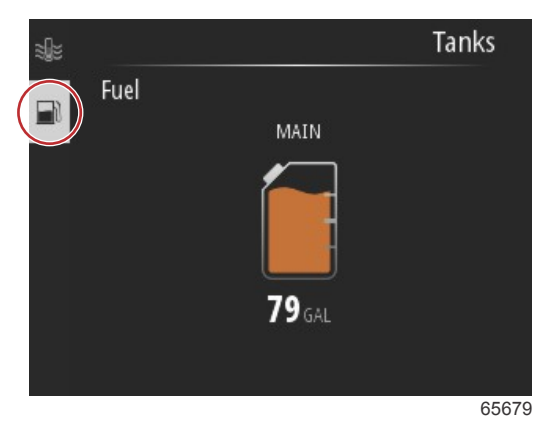

En caso de que haya más de un depósito configurado para la embarcación, utilizar los botones de **flecha hacia arriba** o **flecha hacia abajo** para resaltar los depósitos adicionales. Cada uno de los depósitos configurados estará representado por un icono asociado con el contenido del depósito. A la izquierda de la pantalla se pueden encontrar los iconos del depósito.

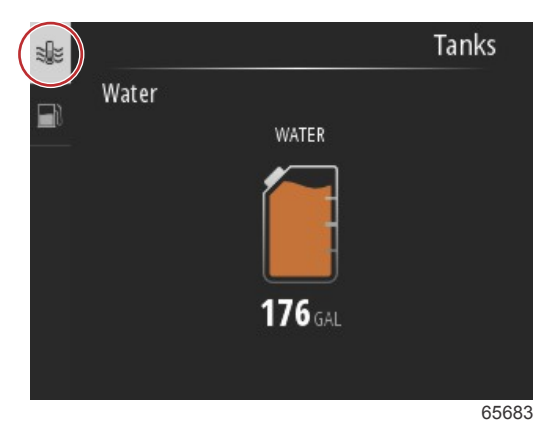

## Historial de fallos

Se mostrarán todas las advertencias, fallos y alarmas de Mercury sea cual sea la pantalla que se esté visualizando en el momento en que se produzca la alarma. Cuando se activa una alarma, la pantalla mostrará una ventana en la que se mostrará la advertencia y el texto de alarma, junto con una breve descripción de las acciones que se deberán tomar.

Las alarmas críticas suelen ir acompañadas de una respuesta del sistema Guardian Engine de Mercury, que puede indicar una reducción de la energía del motor, una reducción de las RPM máximas o una condición de parada forzada. Todos los fallos críticos emiten un aviso sonoro. Un fallo crítico hará sonar la bocina de advertencia durante seis segundos consecutivos.

Las alarmas no críticas se mostrarán como críticas, pero la bocina de advertencia emitirá seis pitidos cortos.

#### Sección 3 - Selecciones del menú principal

Las ventanas emergentes de fallos permiten al operador obtener información adicional sobre cada uno de los fallos. Seleccionar la opción View (ver) para obtener una explicación más descriptiva del fallo.

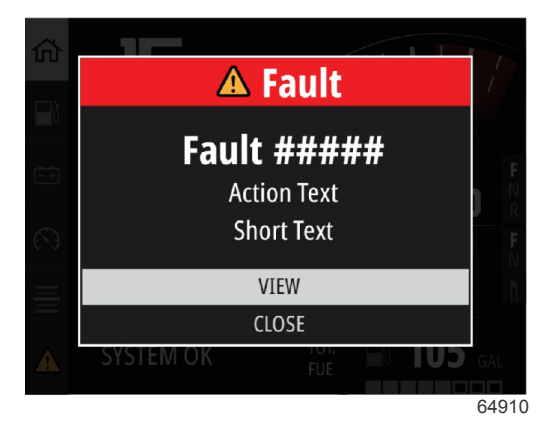

Ejemplo de ventana emergente de fallo

Para eliminar un fallo activo, deberá identificarse la pieza defectuosa. A continuación, deberá inspeccionarse, repararse o sustituirse la pieza defectuosa. Poner en marcha el motor y dejar que VesselView realice el escaneo de arranque del sistema. En caso de que la embarcación supere sin problemas el escaneo de arranque, la pestaña Mercury situada en el lateral izquierdo de la pantalla se pondrá de color verde. El historial de alarmas se puede ver en cualquier momento seleccionando la pantalla del menú principal y, a continuación, la opción Alarms (alarmas). Aquí podrá ver el historial del fallo.

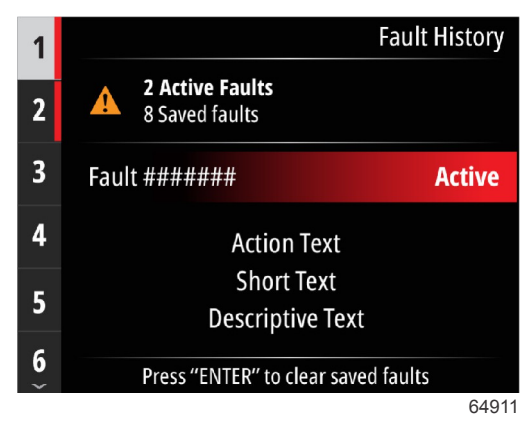

Ejemplo de pantalla del historial del fallo

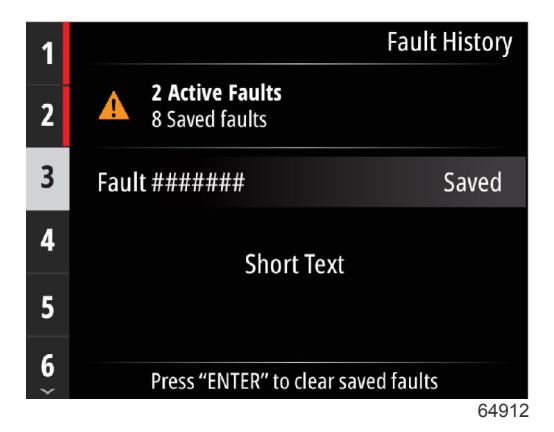

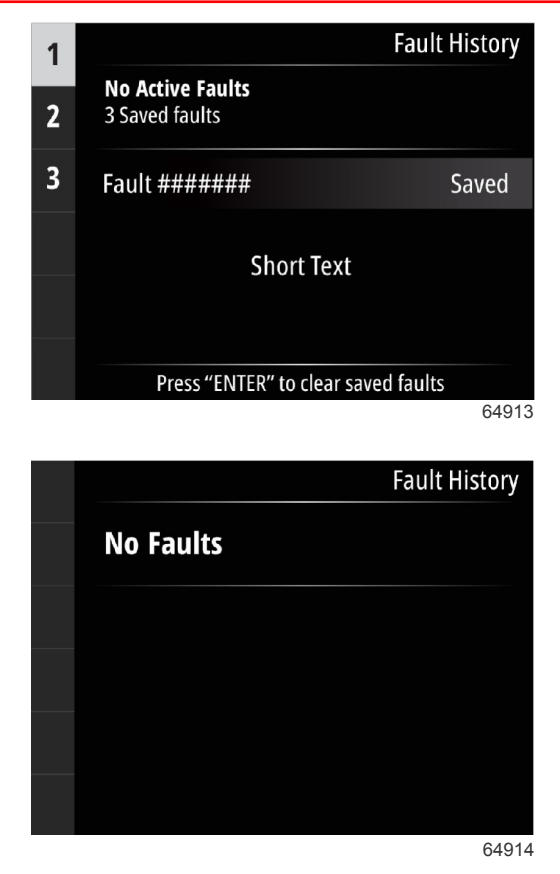

No existen fallos en el historial

Cuando aparezca una alerta de fallo activo en la parte inferior de la pantalla, pulsar el botón **Enter** (intro) para ver la información correspondiente.

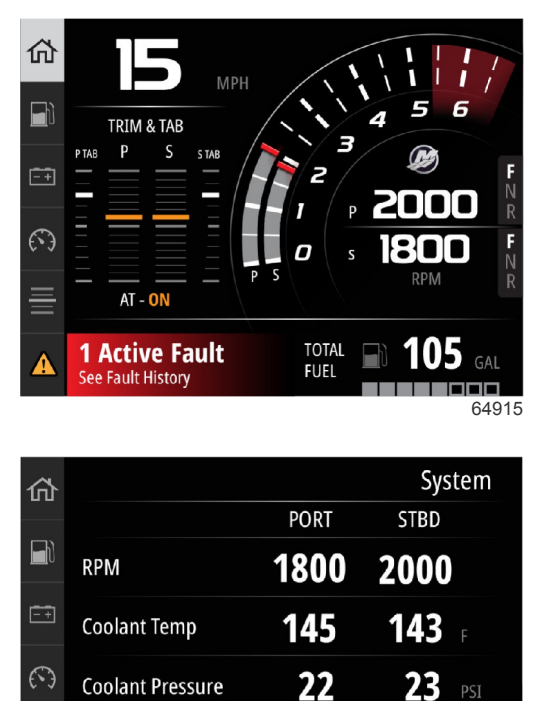

21

1 Active Fault - Press "ENTER" to view

**Oil Pressure** 

∕∿

23

64916

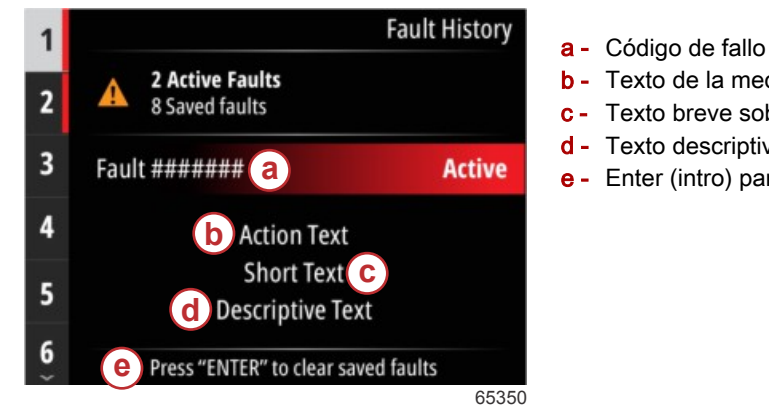

- b Texto de la medida de corrección
- c Texto breve sobre el fallo
- d Texto descriptivo sobre el fallo
- e Enter (intro) para borrar fallos.

## Pesca por curricán

Los intervalos de revoluciones por minuto para pesca por curricán dependen del equipo motor instalado. Las máximas revoluciones por minuto para pesca por curricán en todos los motores o fuerabordas son 1000 r. p. m.

| 55                                  | 50 RPM                            |
|-------------------------------------|-----------------------------------|
| Speed                               | <b>0</b> MPH                      |
| Depth                               | <b>19.7</b> ft                    |
| Sea Water Temp                      | ••• °F                            |
| Press "ENTER" to<br>Press 🏹 to adji | ENABLE Troll<br>ust RPM Set Point |
| Ç J,                                |                                   |

La embarcación deberá tener una marcha puesta y el acelerador estará al ralentí. Si la embarcación no cumple estas condiciones, se mostrará un icono de advertencia y un mensaje en el que se indicará al operador cómo activar el control para pesca por curricán.

Una vez elegido el valor de revoluciones por minuto deseado, pulsar el botón Enter (intro) para activar la pesca por curricán. De este modo se pondrá en marcha el control para pesca por curricán y los motores alcanzarán las revoluciones por minuto deseadas.

En la parte superior de la pantalla VesselView se mostrará un símbolo de advertencia y el texto «Troll active» (pesca por curricán activada).

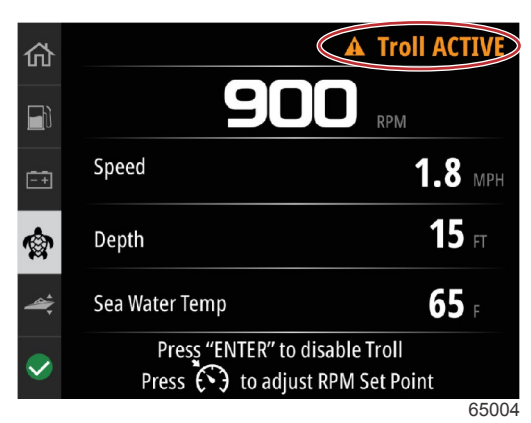

#### Sección 3 - Selecciones del menú principal

Seguir las instrucciones que se mostrarán en la parte inferior de la pantalla. Al pulsar el botón **Enter** (intro) se desactivará la pesca por curricán. Al pulsar el botón de **control de velocidad** se podrá regular el punto de ajuste de las revoluciones por minuto.

|                      | Troll                               |
|----------------------|-------------------------------------|
| 55                   | 50 RPM                              |
| Speed                | <b>0</b> мрн                        |
| Depth                | <b>19.7</b> ft                      |
| Sea Water Temp       | <b></b> °F                          |
| Press "ENTER" to adj | o ENABLE Troll<br>ust RPM Set Point |
|                      | 650                                 |

Instrucciones en pantalla

|                | Troll          |
|----------------|----------------|
| 550            | RPM            |
| Speed          | <b>O</b> MPH   |
| Depth          | <b>19.7</b> ft |
| Sea Water Temp | °F             |
| Adjust Speed/R | рм 🔺 🏹         |
|                | 650            |

Indicadores de los botones de ajuste de las revoluciones por minuto

Pulsar el botón de **control de velocidad** para salir de la ventana Adjust Speed/RPM (ajuste de velocidad o revoluciones por minuto) y volver a la pantalla Troll (pesca por curricán). En caso de que esté activada la pesca por curricán, no se podrá navegar a otras pantallas. Pulsar el botón **Enter** (intro) para desactivar la pesca por curricán.

| Troll 2.9 | MPH       |                 | Depth       |
|-----------|-----------|-----------------|-------------|
|           | 1         | 5 <sub>FT</sub> |             |
| P TAB     | PORT      | STBD            | S TAB       |
|           |           |                 |             |
|           |           |                 |             |
|           |           |                 |             |
| +8        | +2<br>AT- | +2<br>0N        | +8          |
| Sea Water | Temp      |                 | <b>65</b> F |
|           |           |                 | 6502        |

Pesca por curricán activada

## Performance (Rendimiento)

La pantalla Performance (rendimiento) mostrará la velocidad máxima de la embarcación, las máximas revoluciones por minuto, la velocidad actual y las revoluciones por minuto actuales para un máximo de dos motores.

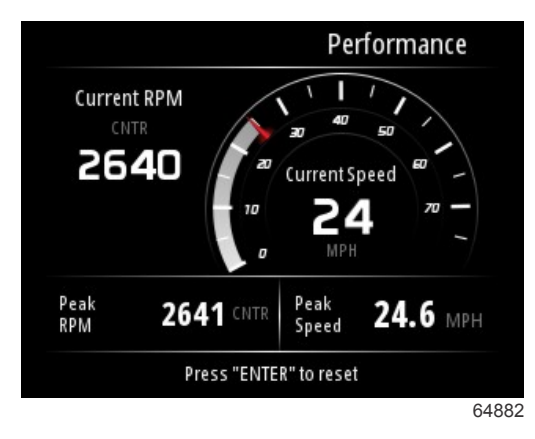

## Profundidad

La pantalla Depth (profundidad) muestra la profundidad del agua junto con la posición actual de la compensación y la temperatura del agua.

|                          | Depth |
|--------------------------|-------|
| <b>29.6</b> <sup>n</sup> |       |
| CNTR                     |       |
| Sea Water Temp           |       |
| sea water lettip         | 64    |

## Grupo generador

La pantalla de datos Genset (grupo generador) muestra los siguientes elementos:

- Voltaje del grupo generador
- Frecuencia del grupo generador
- Tiempo de funcionamiento del grupo generador en horas
- Presión del aceite del grupo generador
- Temperatura del refrigerante del grupo generador
- Voltaje de la batería del grupo generador
- Combustible del grupo generador (en caso de que se haya definido en el apartado Tanks [depósitos] como Genset tank [depósito del grupo generador])

| 砎           |              | Genset         |
|-------------|--------------|----------------|
| <b>∎</b> h] | Volts        | <b>14.5</b> v  |
|             | Frequency    | <b>14.7</b> Hz |
|             | Run Time     | 3:08 HRS       |
|             | Coolant Temp | <b>145</b> F   |
| <b>æ</b>    | Oil Pressure | <b>24</b> psi  |
| <b>~</b>    | Battery      | <b>14.8</b> v  |
|             |              | 64964          |

Pantalla de datos Genset (grupo generador)

## Mantenimiento

En caso de que se detecte un recordatorio de mantenimiento durante el escaneo del sistema, aparecerá una ventana emergente de color azul en la pantalla. Hay que utilizar el sentido común para proteger su inversión y revisar el aceite del motor de forma regular, mejor si se hace antes de cada uso.

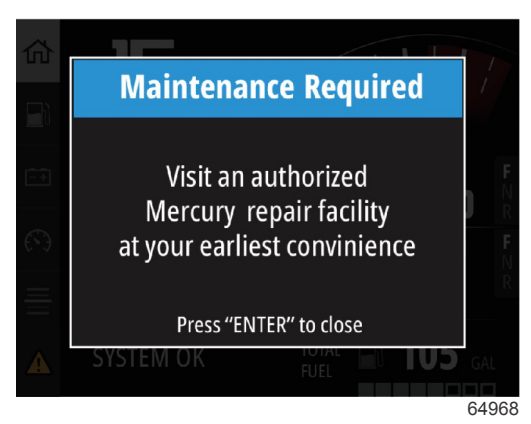

Cuando se haya consumido todo el tiempo de mantenimiento programado, se mostrará una ventana emergente del mantenimiento tras el escaneo del arranque. El operador puede cerrar la ventana emergente, pero el recordatorio seguirá apareciendo cada vez que se introduzca la llave en la embarcación. Al aceptar el recordatorio de mantenimiento, se reiniciará el período de mantenimiento de VesselView. Los usuarios pueden consultar en cualquier momento la barra de mantenimiento para ver el tiempo que falta hasta el siguiente mantenimiento. Esto puede ayudar a programar las futuras citas con el concesionario, en caso de que el mantenimiento no lo realice el propietario.

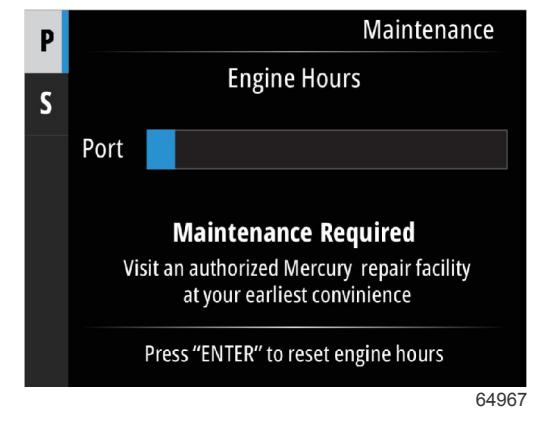

Ejemplo de la pantalla Maintenance (mantenimiento).

Cuanto más azul esté la barra, más tiempo habrá que esperar antes de realizar el siguiente mantenimiento. Cuanto más corta sea la barra azul (consumo), antes habrá que realizar el mantenimiento programado. Las siguientes imágenes muestran un estado en el que no se necesita mantenimiento a la izquierda y uno en el que sí es necesario a la derecha.

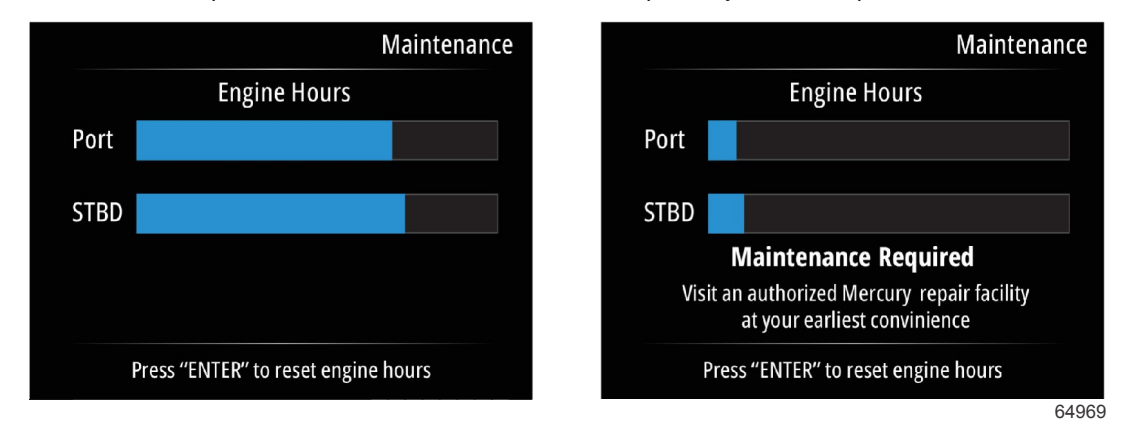

## Explorador de archivos

Utilizar los botones de **flecha hacia arriba** y **flecha hacia abajo** para resaltar la opción File Browser (explorador de archivos) en el menú principal.

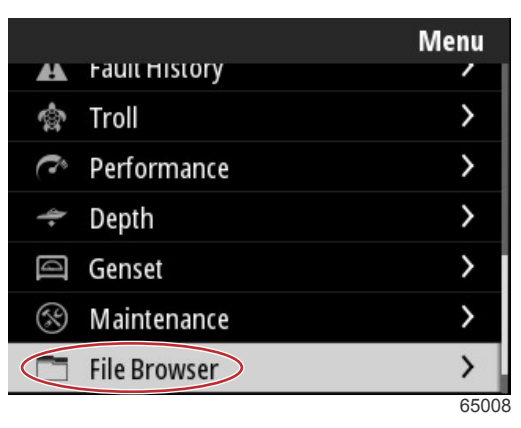

Pulsar el botón Enter (intro) para mostrar el contenido del explorador de archivos.

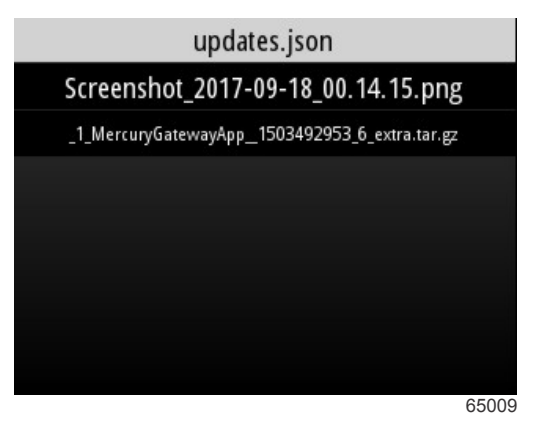

Contenido del explorador de archivos

Este apartado dispone de las siguientes opciones: visualización, revisión o eliminación de la información del archivo.

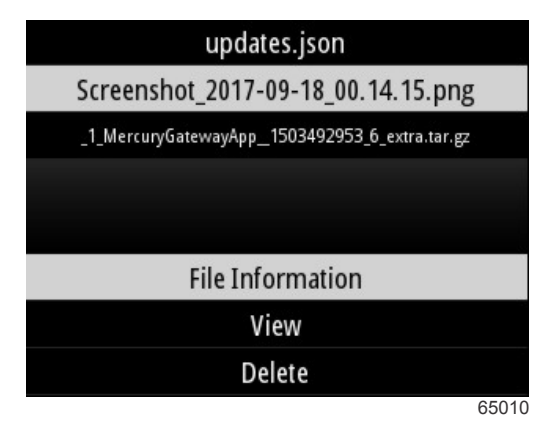

En la opción de visualización de File Information (información del archivo) se mostrará el nombre, el tamaño y la fecha y hora de creación del archivo.

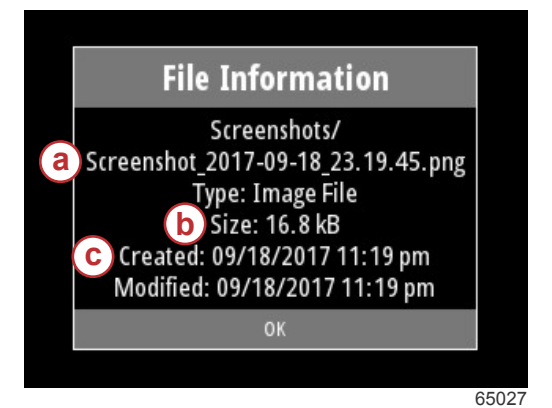

- a Nombre del archivo
- b Tamaño del archivo
- c Fecha y hora de creación del archivo

Al conectar una unidad USB en VesselView, se podrán realizar dos tareas más con un archivo: copiar a USB y mover a USB. Con la unidad USB introducida, el operador puede acceder a los archivos de VesselView (Local Storage [almacenamiento local]) o de la unidad USB (USB Storage [almacenamiento USB]).

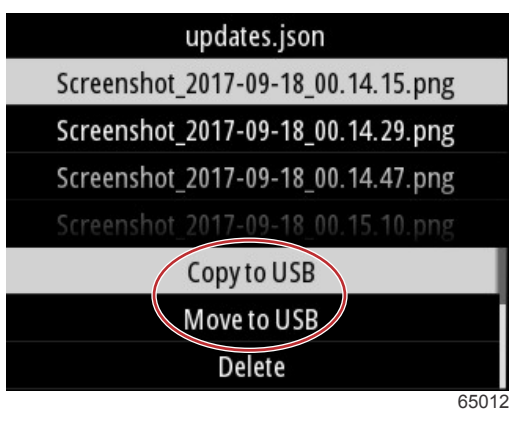

Opciones adicionales con el USB

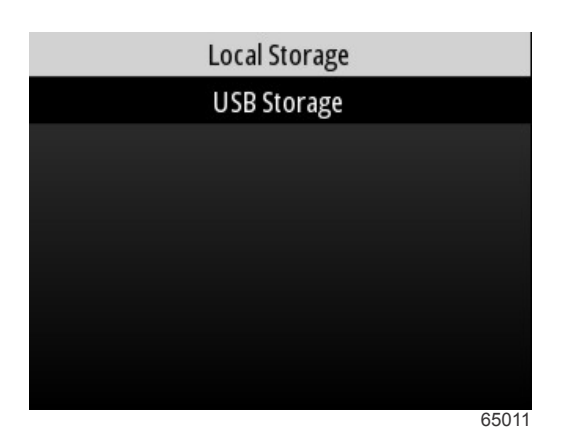

Ubicación del almacenamiento local y del almacenamiento extraíble

## Ajustes

En el menú Settings (configuración) hay siete categorías a través de las cuales se pueden configurar o cambiar los datos de la pantalla en VesselView. Muchas de las configuraciones vienen determinadas por las selecciones realizadas en el asistente de configuración, pero se pueden cambiar en cualquier momento resaltando una categoría y seleccionando alguna de las opciones que tenga asociadas.

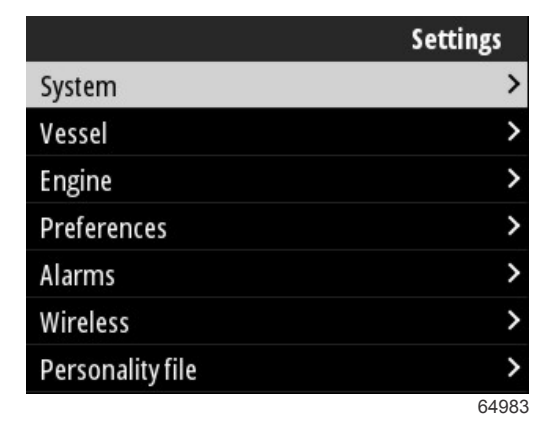

#### Sistema

En la configuración de System (sistema), se encuentran los siguientes menús: About (acerca de), Helm (timón), Wizard (asistente), Restore (restaurar), Network (red), Simulate (simulación), Time (hora) y Check for Updates (buscar actualizaciones).

|          | System |
|----------|--------|
| About    |        |
| Helm     |        |
| Wizard   |        |
| Restore  |        |
| Network  | >      |
| Simulate |        |
| Time     |        |
|          | 6535   |

#### About (Acerca de)

Al resaltar la opción About (acerca de) y pulsar la tecla **Enter** (intro) aparecerá una pantalla que contiene la versión de software y la revisión de la aplicación, la capacidad del hardware, el número de serie e información sobre derechos de autor.

La opción Support... (asistencia...) situada en la parte inferior de la pantalla describe cómo hacer una captura de la pantalla About (acerca de). En la Sección 2 - Creación de capturas de pantalla también se habla sobre este tema.

|                                | System / About                |
|--------------------------------|-------------------------------|
| VesselView 403                 | Hardware                      |
| Version - 1.0                  | 256MiB 128MiB PCB 2           |
| Platform - 28.0-704-gde0c359e4 | 4 Loader                      |
| Application - 57.7.150         | 6.0.909507.0                  |
| Serial number                  |                               |
| 0                              | Copyright 2017 Navico         |
| Barcode                        | Copyright 2017 NSI            |
|                                | Copyright 2017 Mercury Marine |
|                                | Support                       |
|                                | 65022                         |

Versión de software y revisión de la aplicación actuales.

#### Timón

La opción Helm (timón) permite al operador asignar un número de identificación de la ubicación al dispositivo VesselView y al timón en el que esté instalado. Este número de identificación tiene una especial importancia cuando hay más de un timón en la embarcación. Al asignar distintos números de identificación se evitan los errores de comunicación en la red. Para asignar nuevos números de identificación será necesario reiniciar VesselView.

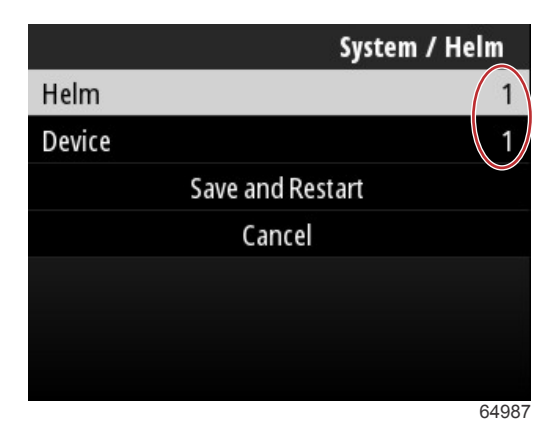

Números de identificación de la ubicación

#### Asistente

El asistente de configuración es un proceso de varios pasos en el que el operador introduce determinada información sobre el motor y la embarcación para que VesselView funcione correctamente. Normalmente, la primera vez que se arranca VesselView se guía al operador por todo el proceso del asistente de configuración. En el asistente de configuración se pueden realizar cambios en cualquier momento. Seguir las instrucciones y las ventanas emergentes que aparezcan en pantalla para realizar cambios y completar el asistente de configuración.

#### Restaurar

La opción Restore (restablecer) permite restaurar la configuración personalizada en VesselView. Al marcar la opción Local Settings (configuración local) se restablecerá la configuración únicamente en la unidad VesselView que vaya a utilizar el operador. Al marcar Simnet global reset (restablecimiento global de SimNet) se restablecerán todos los dispositivos de SimRad y Navico, así como todas las unidades VesselView conectadas a la red NMEA 2000.

|                     | System / Restore |
|---------------------|------------------|
| Local settings      |                  |
| Simnet global reset | $\Box$           |
| Rese                | et               |
| Cano                | el               |
|                     |                  |
|                     |                  |
|                     |                  |
|                     | 64988            |

90-8M0143439 spa DICIEMBRE 2017

#### Red

Al seleccionar la opción **Network** (red) el operador podrá elegir automáticamente los dispositivos de las redes SmartCraft y NMEA 2000, restablecer la configuración local o global, definir las rutas de comunicación de la fuente de datos, mostrar la lista de dispositivos actuales y realizar diagnósticos.

| System / Netwo |       |
|----------------|-------|
| Auto select    |       |
| Reset global   |       |
| Reset local    |       |
| Data sources   | >     |
| Device list    | >     |
| Diagnostics    | >     |
|                |       |
|                | 64992 |

#### Opciones de red

En la configuración de Network (red) se encuentra la pestaña Data sources (fuentes de datos). Con el botón de **flecha hacia abajo**, bajar hasta la opción Data sources (fuentes de datos).

|              | System / Network |
|--------------|------------------|
| Auto select  |                  |
| Reset global |                  |
| Reset local  |                  |
| Data sources | >                |
| Device list  | >                |
| Diagnostics  | >                |
|              |                  |
|              | 64855            |

Se mostrará una pantalla con los sensores de datos y dispositivos asociados al motor y la embarcación. Algunas de las opciones pueden no aplicarse en función del equipo motor de la embarcación del que se trate. Pulsar el botón **Enter** (intro) para ver una selección de las fuentes para la transmisión de datos de un sensor o un dispositivo. Utilizar los botones de **flecha hacia arriba** y **flecha hacia abajo** para desplazarse por las distintas selecciones.

| System / Network / Data sources |         |
|---------------------------------|---------|
| GPS                             | >       |
| Vessel                          | >       |
| Engine                          | >       |
| Transmission                    | >       |
| Battery                         | >       |
| Unconfigured                    | >       |
| Speed/Depth                     | >       |
|                                 | C 4 0 E |

En la opción Device list (lista de dispositivos), resaltar y seleccionar la pestaña Refresh (actualizar) cuando se haya instalado un nuevo dispositivo. La opción **Refresh** (actualizar) realizará buscará en la red y mostrará todos los dispositivos que estén respondiendo correctamente a la consulta.

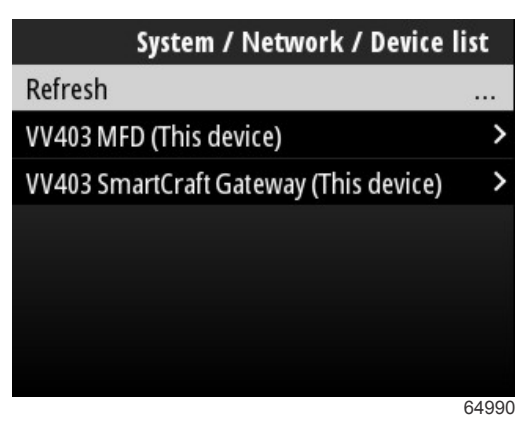

Al seleccionar Diagnostics (diagnóstico) el operador puede ver las actividades actuales en todos los buses CAN activos. Se pueden ver en tiempo real las velocidades de transmisión y de recepción. Esta característica puede resultar útil a la hora de resolver los problemas de red.

#### Simulate (Simulación)

La opción Simulate (simular) se utiliza en los concesionarios para mostrar a los consumidores las características de VesselView. Cuando la unidad se encuentra en el modo Simulate (simular), los datos que se muestran en la pantalla no se deben utilizar como información de navegación. Todos los datos que se muestran durante una simulación se generan de forma aleatoria.

#### Time (Hora)

La unidad GPS de la embarcación controla el tiempo. Cuando se establece un GPS fijo, se actualiza automáticamente la hora mostrada. El desfase de la hora local permite ajustar la hora de la zona horaria de salida o la de llegada cuando sea necesario. En la pantalla de desfase horario, utilizar los botones para desplazarse por los campos de datos activos y aplicar la desviación horaria que se desee. Resaltar la opción Save (Guardar) y pulsar el botón **Enter** (intro) para guardar los cambios. Para obtener instrucciones más detalladas sobre la activación de los campos de datos, consultar **Introducción de números y texto**. Se puede seleccionar el formato de 12 o 24 horas. El formato de fecha se puede modificar en función de las preferencias del operador. Esto puede resultar importante a la hora de visualizar una lista de fallos, en la que se registra y visualiza la fecha y la hora del fallo. Resaltar la opción Save (Guardar) y pulsar el botón **Enter** (intro) para guardar todas las selecciones.

|                    | System / Time |  |  |
|--------------------|---------------|--|--|
| 10/20/2017 7:32 am |               |  |  |
| Local time offset  | GMT -06:00    |  |  |
| Time format        | 12 hr         |  |  |
| Date format        | MM/dd/yyyy    |  |  |
| Save               |               |  |  |
| Cancel             |               |  |  |
|                    |               |  |  |
|                    | 65278         |  |  |

Opciones de hora y fecha

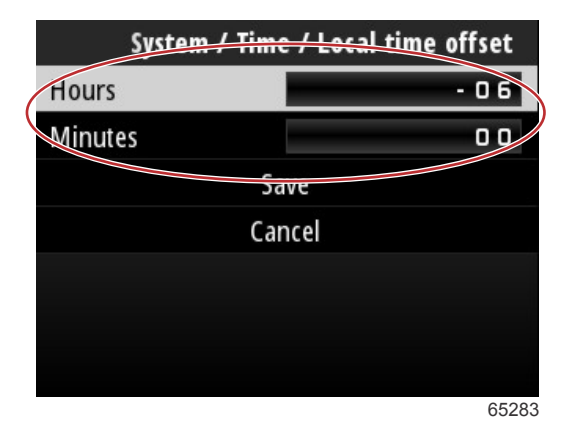

Desfase horario en horas y minutos.

#### **Buscar actualizaciones**

La opción Check for updates (buscar actualizaciones) buscará en internet las actualizaciones de software de VesselView. Para obtener instrucciones más precisas, consultar la **Sección 4 - Actualización a través de una conexión wifi**.

|                   | System |
|-------------------|--------|
| Helm              |        |
| Wizard            |        |
| Restore           |        |
| Network           | >      |
| Simulate          |        |
| Time              |        |
| Check for updates |        |
|                   | 6528   |

## Vessel (Embarcación)

La configuración del menú Vessel (embarcación) se aplica a los sensores y emisores de la embarcación que no se encuentran en el equipo motriz. En función de la jarcia de cada embarcación, puede que algunas opciones no estén activas. Entre los elementos de la configuración de la embarcación se incluyen: Tabs (aletas), Tanks (depósitos), Speed (velocidad), Steering (dirección), Sea Temperature Source (fuente de temperatura del agua de mar) y Joystick Installed (palanca de mando instalada).

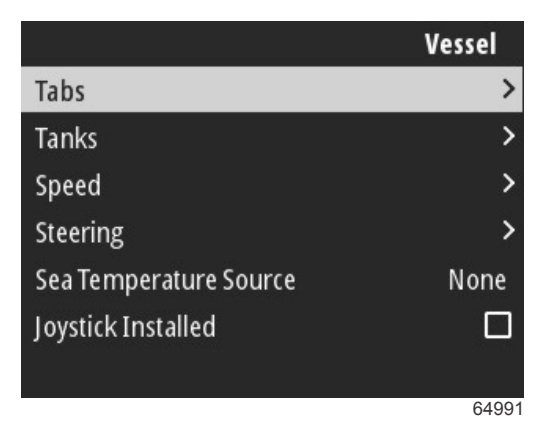

#### Tabs (ALETAS)

La opción Tabs (aletas) permite al operador seleccionar el bus CAN encargado de transmitir los datos de la aleta, así como seleccionar el motor que controla las aletas a través de los controles del timón.

|        | Vessel / Tabs |
|--------|---------------|
| Source | None          |
| Show   |               |
| CNTR   | >             |
| CNTR   | >             |
|        |               |
|        |               |
|        |               |
|        | 65353         |

Al marcar la opción Show (mostrar), aparecerá la posición de la aleta en la pantalla.

#### Depósitos

La configuración del depósito se realiza en el asistente de configuración, pero se puede cambiar el número, el volumen y el tipo de depósitos en cualquier momento.

|                   | Vessel / Tanks    |
|-------------------|-------------------|
| ABC               |                   |
| CNTR 1: Live well | 79.0 of 100.0gal  |
| FUEL              |                   |
| CNTR 2: Fuel      | 88.0 of 100.0gal  |
| Unmonitored       | 100.0 of 200.0gal |
| Reset all tanks   |                   |
|                   |                   |
|                   | 65354             |

#### Velocidad

Los datos de velocidad se cubren en el asistente de configuración, pero se podrá cambiar la forma en que VesselView obtiene los datos de velocidad en cualquier momento. Se puede cambiar la selección del bus CAN que transmite los datos de velocidad. Se puede utilizar una estrategia de velocidad que utilice los sensores de pitot y de la rueda de paletas en las embarcaciones que no tengan un receptor GPS.

|              | Vessel / Speed     |
|--------------|--------------------|
| Speed Source | GPS                |
| GPS Source   | SmartCraft (Can-P) |
| Pitot        | >                  |
| Paddle       | >                  |
|              |                    |
|              |                    |
|              |                    |
|              | 65355              |

La opción Speed Source (fuente de velocidad) determina cómo se obtienen los datos sobre la velocidad. Una estrategia utiliza los datos del pitot y la rueda de paletas para calcular la velocidad de la embarcación. Cuando se selecciona una estrategia, deberá seleccionarse el motor del que se obtengan los datos del pitot y la rueda de paletas. El GPS utiliza los datos procedentes de la unidad GPS para determinar la velocidad. Cuando se selecciona el GPS, hay que seleccionar el bus de red adecuado como fuente de los datos del GPS para VesselView.

#### Dirección

Los datos fuente de Steering (Dirección) pueden seleccionarse para que provengan del PCM o del TVM (módulo del vector de empuje), con opciones para ver los datos en la pantalla, para invertir los datos de la dirección y para establecer un grado de compensación de la dirección.

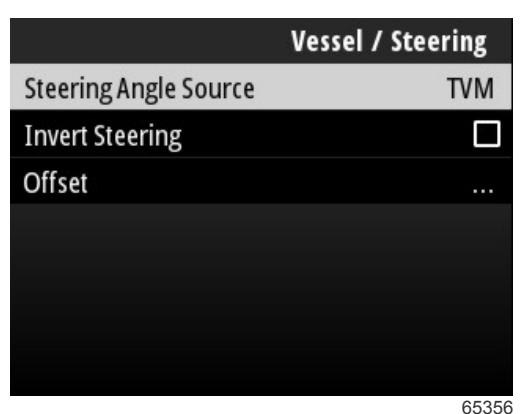

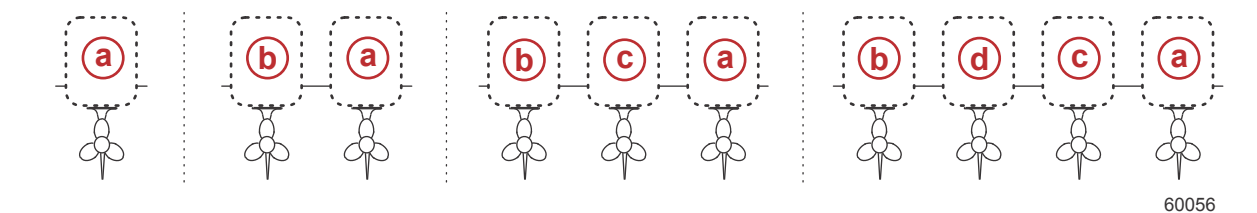

#### Opciones de asignación de la transmisión

- a PCM0 = estribor o exterior de estribor
- b PCM1 = babor o exterior de babor
- c PCM2 = interior o centro de estribor
- **d** PCM3 = interior de babor

La opción Invert steering (Invertir dirección) sirve de ayuda cuando hay un VesselView orientado hacia atrás. En este caso, los datos de la dirección coincidirán con el punto de vista del usuario.

La opción Steering Offset (Equilibrado de la dirección) se utiliza para alinear a cero grados el fueraborda, el motor dentrofueraborda o el instalado a bordo. Cuando la transmisión se sitúa perpendicular al casco, el ángulo de dirección que aparece en la pantalla puede no coincidir con el sensor de dirección de la transmisión. Para ajustar esta variación, seleccione la ventana Offset (Equilibrado). Aparecerá el cuadro de diálogo Steering Angle Calibration (Calibración del ángulo de dirección). Al seleccionar el botón Calibrated row Zero (Fila calibrada a cero) se aplicará el equilibrado. Tenga en cuenta que el equilibrado no cambia en la pantalla hasta que se selecciona el botón Save (Guardar).

#### Fuente de temperatura del agua de mar

Se puede cambiar el motor o la transmisión seleccionados para transmitir los datos de temperatura del agua. Consultar el apartado **Dirección** de esta sección para obtener información sobre las posiciones del PCM del motor o la transmisión. También se pueden realizar otras selecciones para los emisores AirMar©.

| Vessel / Sea Temperature Source |
|---------------------------------|
| None                            |
| PCM0                            |
| PCM1                            |
| PCM2                            |
| PCM3                            |
| AirMar0                         |
| AirMar1                         |
| 65357                           |

90-8M0143439 spa DICIEMBRE 2017

#### Palanca de mando instalada

Para aquellas embarcaciones que dispongan de pilotaje por palanca de mando, resaltar y seleccionar la opción de la casilla Joystick Installed (palanca de mando instalada). De este modo se garantiza que la unidad VesselView reconocerá las entradas en el sistema realizadas desde la palanca de mando.

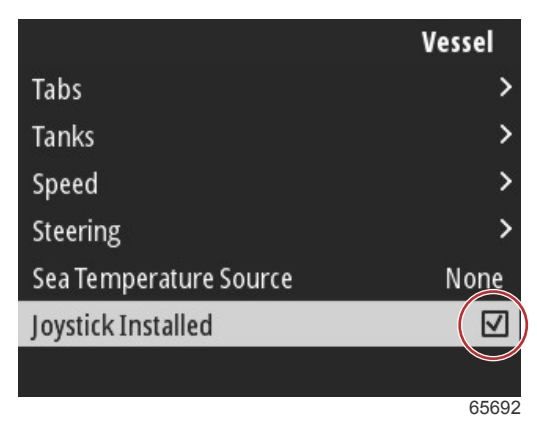

#### Motor

Varias de las opciones de configuración de la pestaña Engine (motor) ya se ajustan en el asistente de configuración, pero se pueden realizar cambios en la configuración del motor en cualquier momento.

|                      | Engine              |
|----------------------|---------------------|
| Number of Engines    | 1                   |
| Engines Shown        | >                   |
| Engine Model         | Pro Four Stroke 300 |
| Limits               | >                   |
| Supported Data       | >                   |
| Cruise/SmartTow type | Auto                |
| Active Trim          |                     |
|                      | 64994               |

#### Número de motores

Este número representa el número de motores total de la embarcación.

#### Engines Shown (Mostrar motores)

Este valor indica el número de motores que se mostrarán en esta unidad VesselView.

#### Modelo del motor

Al resaltar y seleccionar el modelo de motor se mostrará un listado de fuerabordas Mercury y motores MerCruiser para elegir.

#### Límites

Los límites ayudan a establecer intervalos específicos para muchos parámetros de datos del motor como: RPM (revoluciones por minuto), coolant temperature (temperatura del refrigerante), oil temperature (temperatura del aceite), battery voltage (voltaje de la batería) y boost pressure (presión de impulsión). Los cambios realizados en los límites no influirán en el equipo motor ni en el funcionamiento de la programación de Engine Guardian de Mercury. Los límites reales del motor vienen determinados por el módulo de control programado de fábrica en el motor.

| Ajustes             | Descripción                                                                  |
|---------------------|------------------------------------------------------------------------------|
| Mín.:               | El valor de partida en el gráfico de la pantalla                             |
| Máx.:               | El valor superior en el gráfico de la pantalla                               |
| Advertencia "bajo": | El valor superior en la sección inferior de color del gráfico de la pantalla |
| Advertencia "alto": | El valor inferior en la sección superior de color del gráfico de la pantalla |

Los valores predeterminados máximos y mínimos se establecen en fábrica en los paquetes de motores seleccionados en el Setup wizard (Asistente de la configuración) o en el menú Engines Setting (Configuración de los motores). El incremento o la disminución de los mínimos y máximos de advertencia dependen normalmente de las preferencias personales del usuario.

#### **Datos compatibles**

La opción Supported Data (datos compatibles) permite al operador seleccionar los tipos de datos que mostrará VesselView. La lista de fuentes de datos depende del equipo motor seleccionado durante el asistente de configuración. Seleccionar la casilla de todos los elementos de datos que se deseen ver en VesselView.

#### Cruise/Smart Tow Type (Tipo Crucero/Remolque inteligente)

Con la configuración Cruise/Smart Tow Type (Tipo Crucero/Remolque inteligente), el usuario puede seleccionar el sensor desde donde el programa Cruise autopilot (Piloto automático de crucero) y el programa Smart Tow (Remolque inteligente) envían los perfiles para obtener los datos de velocidad. Las opciones son los datos de velocidad GPS o RPM del motor. Si se selecciona Auto (Automático), VesselView solicitará a la red una fuente de datos basados en la velocidad y esa selección se utilizará para las funciones de Cruise (Crucero) y Smart Tow (Remolque inteligente).

#### Active Trim

La configuración de Active Trim se lleva a cabo en el asistente de configuración, pero se pueden realizar cambios en cualquier momento. Seguir las indicaciones de las ventanas emergentes y los mensajes en pantalla para cambiar y completar la configuración de Active Trim.

#### Preferences (preferencias)

Las opciones de la pantalla **Preferences** (preferencias) del menú **Settings** (configuración) comprenden los aspectos visuales y sonoros de la unidad VesselView.

|           | Preferences |
|-----------|-------------|
| Key beeps | Off         |
| Backlight | >           |
| Popups    | >           |
| Units     | >           |
| Interface | >           |
|           |             |
|           |             |
|           | 64996       |

#### Sonido de las teclas

Cada vez que se pulsa un botón en la unidad, se escuchará un bip con el que el usuario podrá saber que se ha reconocido la pulsación del botón. Existen distintas opciones de ajuste del sonido de las teclas: apagado, bajo, normal o alto.

#### Backlight (Retroiluminación)

El nivel de luz de la pantalla se puede cambiar en incrementos de un 10 %, desde un 10 % hasta un 100 %. Este porcentaje se aplicará a las demás pantallas de SmartCraft e indicadores de enlace de la embarcación.

Para reducir o aumentar el nivel de retroiluminación de la unidad VesselView con respecto a otros instrumentos, se puede cambiar la ganancia local para que la visualización de la pantalla VesselView resulte más cómoda en condiciones de luz cambiantes.

#### Pop-ups (Ventanas emergentes)

Al marcar o desmarcar el cuadro emergente de compensación, se activan o desactivan las ventanas emergentes sobre el estado de compensación.

Se puede ajustar en dos, cinco o diez segundos el tiempo que permanecerán en pantalla las ventanas emergentes de compensación.

#### Units (unidades)

Se puede personalizar los elementos de datos para que se muestren distintas unidades de medida; en la siguiente tabla se indican las unidades de medida disponibles para cada elemento.

| Datos                                  | Unidades            |
|----------------------------------------|---------------------|
| Distance (distancia)                   | nm, km o mi         |
| Distance small (distancias cortas)     | ft, m o yd          |
| Velocidad                              | kn, km/h o mph      |
| Wind speed (velocidad del viento)      | kn, km/h, mph o m/s |
| Profundidad                            | m, ft o fa          |
| Altitud                                | m o ft              |
| Altitude Datum (referencia de altitud) | Geoide o WGS-84     |
| Heading (rumbo)                        | °M o °T             |

| Datos                               | Unidades                                                         |
|-------------------------------------|------------------------------------------------------------------|
| Temperatura                         | °C o °F                                                          |
| Volume (volumen)                    | L o gal                                                          |
| Economy (consumo)                   | Distancia/Volumen, Volumen/Distancia, mpg, g/mi, km/L o L/100 km |
| Pressure (Presión)                  | in Hg, bar, psi o kPa                                            |
| Baro Pressure (presión barométrica) | in Hg, mb o hPa                                                  |

#### Interfaz

La configuración del menú Interface (interfaz) permite controlar el aspecto de la pantalla VesselView.

Al resaltar la opción Home Screen (pantalla de inicio), se abrirá una lista de elementos de datos. Para que un elemento de datos aparezca en la pantalla VesselView principal, marcar la casilla que corresponda. Se pueden marcar como máximo cuatro elementos por pantalla.

La opción System Panel (panel del sistema) permite al operador seleccionar hasta cinco elementos para rellenar automáticamente el panel del sistema situado en el lado izquierdo de la pantalla principal. Ir a Settings (configuración) > Preferences (preferencias) > Interface (interfaz) > System Panel (panel del sistema) para seleccionar los elementos de datos que se desee mostrar. Consultar el apartado **Sistema**.

#### Alarmas

La configuración de Alarms (alarmas) permitirá al operador ver todos los fallos y alarmas actuales y anteriores, así como seleccionar qué fallos se mostrarán en forma de ventana emergente en pantalla.

#### Historial

VesselView archiva todos los fallos en la lista de fallos History (historial). Para borrar el historial de fallos, utilizar la opción que permite borrar todos los fallos.

#### Ajustes

La opción Settings (configuración) incluye los fallos relacionados con la profundidad del agua y el combustible restante. Entre los fallos que se pueden personalizar se incluyen los siguientes:

- Shallow water (aguas poco profundas)
- Deep water (aguas profundas)
- Speed through water rationality fault (fallo de racionalidad en la velocidad a través del agua)
- Fuel remaining low (combustible restante bajo)
- Fuel remaining high (combustible restante alto)

Con respecto a los fallos de profundidad de agua y de volumen de combustible, se pueden cambiar las profundidades o los volúmenes a partir de los cuales se activarán los fallos. Al marcar la casilla Enable (habilitar), se activará la notificación de fallos con ventanas emergentes. Desmarcar la casilla Enable (habilitar) para impedir que VesselView muestre los fallos en ventanas emergentes.

Para fallos que no sean críticos, como los de aguas superficiales o combustible bajo, se emitirán seis bips cortos y se mostrará una ventana emergente en la pantalla con una breve descripción del fallo.

Con este tipo de fallos, la pestaña Mercury no aparecerá en color rojo. En su lugar, la barra del encabezado superior aparecerá en color rojo y se mostrará el símbolo internacional de advertencia.

En el menú Settings (configuración), seleccionar la opción Alarms (alarms).

|                  | Settings |
|------------------|----------|
| System           | >        |
| Vessel           | >        |
| Engine           | >        |
| Preferences      | >        |
| Alarms           | >        |
| Wireless         | >        |
| Personality file | >        |
|                  | 64920    |

Pulsar el botón Enter (intro). Seleccionar la opción Settings (configuración) en la pantalla Alarms (alarmas).

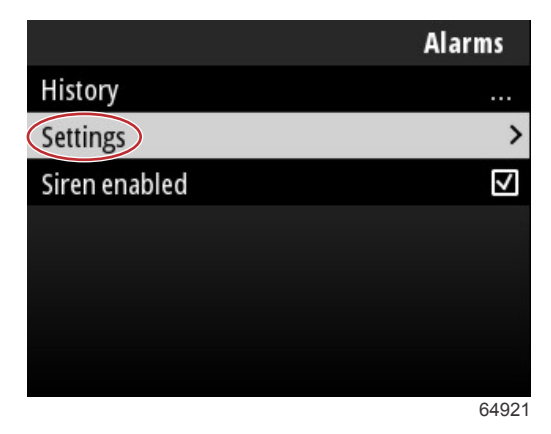

En la pantalla Alarms/Settings (alarmas/configuración) existen numerosos elementos de datos que el operador puede personalizar. Para seleccionar un elemento de datos, utilizar los botones de **flecha hacia arriba** y **flecha hacia abajo** para resaltar un elemento. Con el elemento deseado resaltado, pulsar el botón **Enter** (intro).

| Alarms / Settings                     |       |
|---------------------------------------|-------|
| Shallow water                         |       |
| Deep water                            |       |
| Speed through water rationality fault |       |
| Fuel remaining low                    |       |
| Fuel remaining high                   |       |
| Fuel tanks                            | >     |
| Fresh water tanks                     | >     |
|                                       | 64922 |

En la pantalla de configuración del elemento de datos, se pueden ver varios campos:

- Habilitar: permite que VesselView supervise este valor de datos.
- · Valor de datos: permite aumentar o reducir el valor a partir del cual se desencadenará un fallo.
- · Guardar: almacena todos los cambios realizados en la supervisión de fallos y el valor de datos.

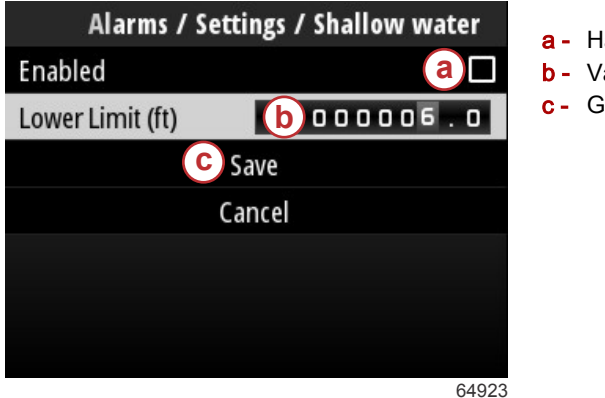

| Habilitar      |
|----------------|
| Valor de datos |
| Guardar        |
|                |

Sirena habilitada

Con la opción Siren Enabled (sirena habilitada), el fallo de la ventana emergente en pantalla irá acompañado de la bocina de VesselView. Al desmarcar este cuadro, dejará de sonar la bocina cuando se muestre una ventana emergente con fallos.

#### Conexión inalámbrica

La configuración de la pantalla Wireless (conexión inalámbrica) permite al operador conectar la unidad VesselView a internet a través de una llave inalámbrica que se introduce en el puerto USB de la parte trasera de la pantalla. Consultar la **Sección 4 - Actualización a través de una conexión wifi**.

#### Archivo de personalidad

El archivo de personalidad de la embarcación está compuesto por todas las selecciones y preferencias configuradas en la unidad VesselView. Este archivo de personalidad se puede guardar en el almacenamiento interno o descargarse en un dispositivo externo para utilizar en otras embarcaciones que posean las mismas características generales de la embarcación.

La importación de un archivo de personalidad se realiza introduciendo una llave USB en la parte trasera de la unidad y seleccionando el archivo de personalidad.

La exportación del archivo de personalidad se realiza seleccionando la opción de exportación y eligiendo la ubicación de destino del archivo, ya sea en el almacenamiento interno o en una unidad USB conectada a la unidad VesselView.

## Notas:

# Sección 4 - Procedimiento de actualización del software

# Índice

| Comprobación de la versión de software actual | 56 |
|-----------------------------------------------|----|
| Descarga del software actual                  | 56 |

## Comprobación de la versión de software actual

En el sitio web de Mercury se encuentra disponible para descargar el software más actual de VesselView: https:// www.mercurymarine.com. Para determinar qué versión de software se encuentra instalada en VesselView, es necesario encender la pantalla. En caso de que VesselView ya esté encendida, ir al menú System Controls (Controles del sistema). Seleccionar Settings (configuración) > System (sistema) > About (acerca de) para comprobar qué versión de software de VesselView se está ejecutando en ese momento.

|                                | System / About              |
|--------------------------------|-----------------------------|
| VesselView 403                 | Hardware                    |
| Version - 1.0                  | 256MiB 128MiB PCB 2         |
| Platform - 28.0-704-gde0c359e4 | Loader                      |
| Application - 57.7.150         | 6.0.909507.0                |
| Serial number                  |                             |
| 0                              | Copyright 2017 Navico       |
| Barcode                        | Copyright 2017 NSI          |
| Cop                            | oyright 2017 Mercury Marine |
|                                | Support                     |
|                                | 6502                        |

Versión de software y revisión de la aplicación actuales.

## Descarga del software actual

Todas las actualizaciones del software de VesselView están disponibles en el sitio web de Mercury Marine: https:// www.mercurymarine.com. Descargar el archivo en una unidad USB de 1 GB o más capacidad. Es necesario asegurarse de que el archivo esté situado en el nivel de raíz de la unidad USB. La raíz de la unidad es el nivel superior, en el cual el archivo no está en ninguna carpeta.

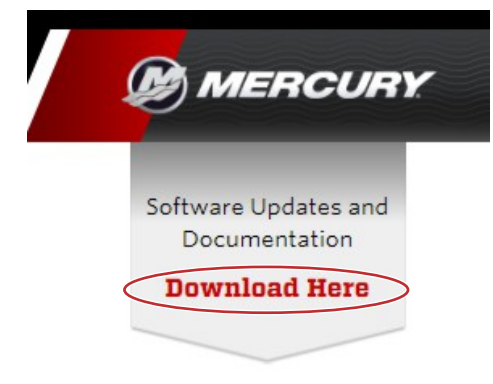

65024

## Actualización a través de una conexión wifi

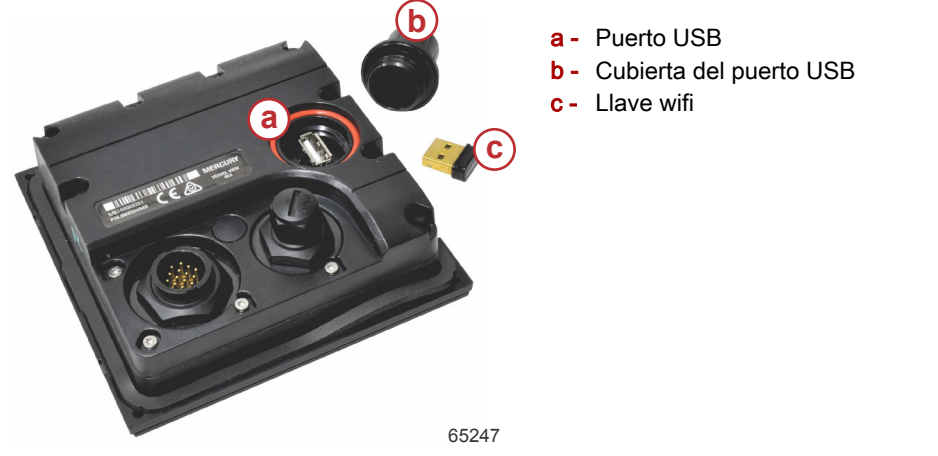

IMPORTANTE: Las actualizaciones inalámbricas del software de VesselView se realizan a través de la llave wifi del puerto USB. Para poder utilizar la función inalámbrica, la llave deberá haberse introducido correctamente en el puerto USB.

#### Sección 4 - Procedimiento de actualización del software

Para identificar los números de versión y de la aplicación del software actual de VesselView, ir al menú Settings (configuración), y resaltar y seleccionar la opción System (sistema). Resaltar y seleccionar la opción About (acerca de) para visualizar la información.

|                     |                                                          | Settings                                     |             |
|---------------------|----------------------------------------------------------|----------------------------------------------|-------------|
| System              |                                                          | >                                            |             |
| Vessel              |                                                          | System / Abou                                | ut          |
| Engine<br>Prefere   | VesselView 402                                           | Hardwa<br>256MiR 128MiR D/                   | are         |
| Alarns              | Platform - 28.0-704-gde0c359e4<br>Application - 57.7.150 | 6.0.90950                                    | der<br>07.0 |
| Wireles:<br>Persona | Serial number                                            | Copyright 2017 Nav                           | vico        |
|                     | Barcode                                                  | Copyright 2017<br>Copyright 2017 Mercury Mai | NSI<br>rine |
|                     |                                                          | Support.                                     |             |
|                     |                                                          | 6                                            | 3526        |

Para actualizar el software de VesselView, ir al menú Settings (configuración).

|           |              | Menu  |
|-----------|--------------|-------|
| 7¥7       | Iroll        |       |
| (         | Performance  | >     |
| ÷         | Depth        | >     |
| Ø         | Genset       | >     |
| $\otimes$ | Maintenance  | >     |
|           | File Browser | >     |
| \$        | Settings     | >     |
|           |              | 65250 |

Resaltar y seleccionar la opción Wireless (conexión inalámbrica).

|                  | Settings |
|------------------|----------|
| System           | >        |
| Vessel           | >        |
| Engine           | >        |
| Preferences      | >        |
| Alarms           | >        |
| Wireless         | >        |
| Personality file | >        |
|                  | 65251    |

#### Sección 4 - Procedimiento de actualización del software

En la mayoría de operadores, se puede utilizar la opción Client (cliente) para conectarse de forma inalámbrica a internet.

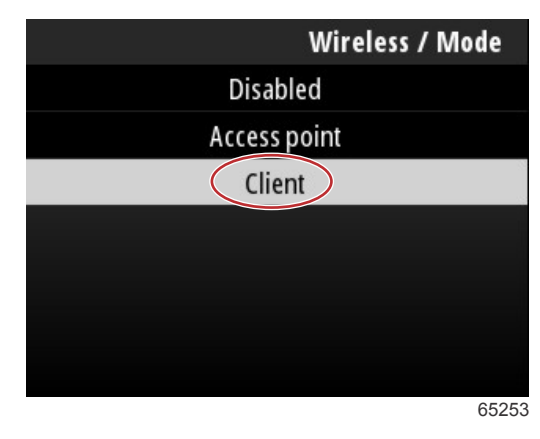

Seleccionar la opción Connect to a wireless hotspot (conectar a una zona wifi).

|                               | Wireless |
|-------------------------------|----------|
| Mode                          | Client   |
| Connect to a wireless hotspot | >        |
| Saved hotspots                | >        |
|                               |          |
|                               |          |
|                               |          |
|                               |          |
|                               | 6525     |

Aparecerá una pantalla con las zonas wifi disponibles. Utilizar los botones de flecha hacia arriba o flecha hacia abajo para resaltar y seleccionar la zona wifi deseada pulsando el botón Enter (intro).

| Wireless / Connect to a wireless hotspot                   |              |
|------------------------------------------------------------|--------------|
| Rescan                                                     |              |
| BRN-Enterprise<br>Authentication: OPEN<br>Encryption: CCMP | <b>11.</b>   |
| ISETe st2<br>Authentication: OPEN<br>Encryption: CCMP      | <b>6.</b> a' |
| <b>BRN-Guest</b><br>Authentication: OPEN<br>Encryption:    | <b>6</b> .   |
|                                                            | 65256        |

En caso de que no se detecte ninguna zona wifi, seleccionar la opción Rescan (volver a escanear) para iniciar una nueva búsqueda de las zonas wifi disponibles en esta área.

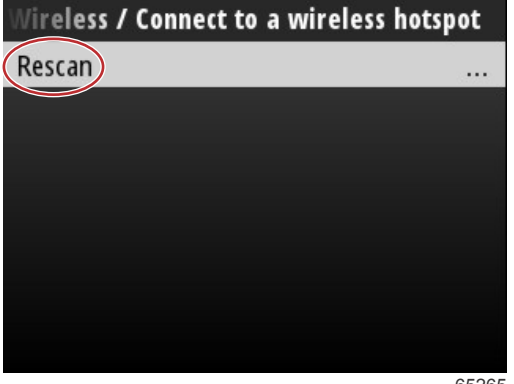

Después de seleccionar una zona wifi, para finalizar la conexión el operador tendrá que establecer el Authentication Mode (modo de autenticación) como OPEN (abierto) e introducir la clave de red o contraseña si la conexión a la zona wifi está protegida.

| nnect to a wireless hotspot / BRN-Guest |       |
|-----------------------------------------|-------|
| Authentication Mode                     | OPEN  |
| Encryption Type                         |       |
| Network Key                             |       |
| Remember Key                            |       |
| Connect automatically                   |       |
| Connect                                 |       |
|                                         |       |
|                                         | 65257 |

Resaltar y marcar la opción Connect automatically (conectar automáticamente).

| onnect to a wireless h | otspot / BRN-Guest |
|------------------------|--------------------|
| Authentication Mode    | OPEN               |
| Encryption Type        |                    |
| Network Key            |                    |
| Remember Key           |                    |
| Connect automatically  |                    |
| Connect                |                    |
|                        |                    |
|                        | 65259              |

Resaltar y seleccionar la opción Connect (conectar) pulsando el botón Enter (intro).

| unnect to a wireless hotspot / | BRN-Guest    |
|--------------------------------|--------------|
| Authentication Mode            | OPEN         |
| Encryption Type                |              |
| Network Key                    |              |
| Remember Key                   |              |
| Connect automatically          | $\checkmark$ |
| Connect                        |              |
|                                |              |
|                                | 65260        |

La pantalla mostrará la conexión con los datos en la parte de arriba. Puede tardar hasta un minuto en establecer la conexión.

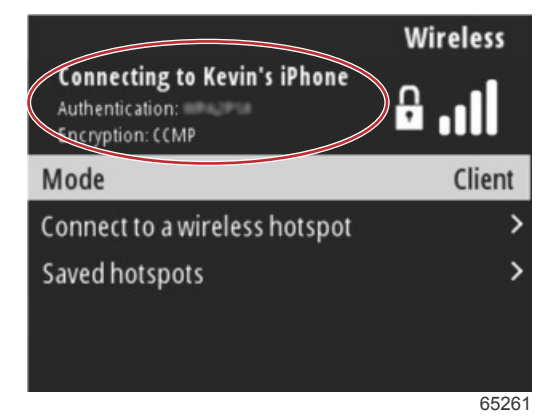

Cuando se haya establecido la conexión inalámbrica, la pantalla mostrará la información sobre la conexión en la parte superior.

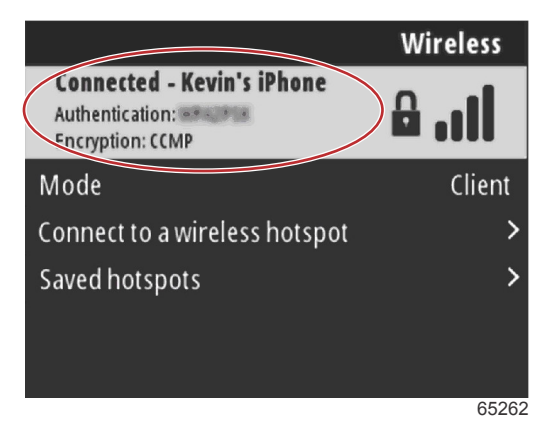

En la pantalla de configuración System (sistema) se encuentra la opción Check for updates (buscar actualizaciones). Utilizar la **flecha hacia abajo** para resaltar la opción Check for updates (buscar actualizaciones) y pulsar el botón **Enter** (intro) para buscar en internet si existen archivos del software actualizados.

IMPORTANTE: Es necesario asegurarse de que se haya introducido la llave wifi en la unidad VesselView y de que se pueda acceder a una zona wifi.

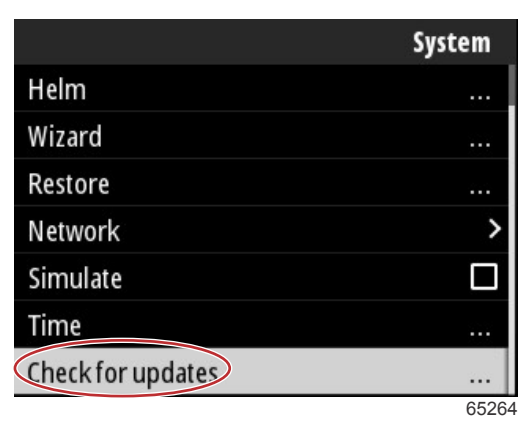

En caso de que se encuentre una versión más reciente del software en funcionamiento, VesselView solicitará al operador que descargue el archivo o que ignore la actualización.

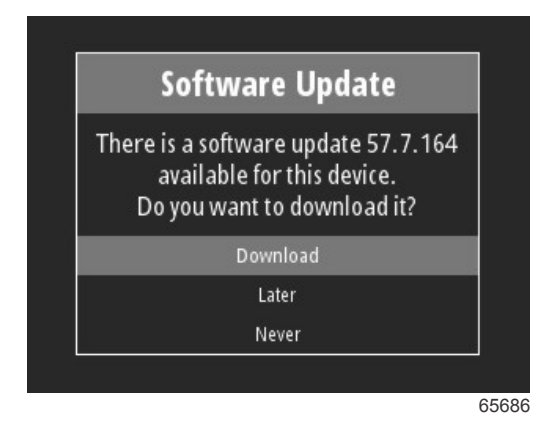

Después de seleccionar la opción Download (descargar), aparecerá la pantalla de descarga para informar al operador de que el archivo está transfiriéndose a VesselView.

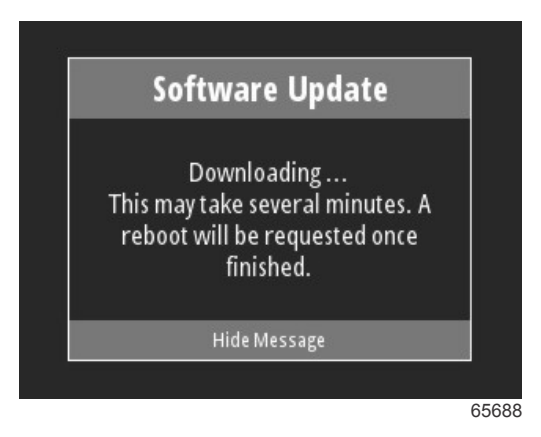

Cuando haya terminado la descarga de la actualización, se notificará al operador que el archivo está listo para instalarse. El operador podrá resaltar y seleccionar la opción Restart Now (reiniciar ahora) para instalar la actualización de inmediato, o resaltar y seleccionar la opción Cancel (cancelar) e instalar la actualización más adelante localizando el archivo en el menú File Browser (explorador de archivos).

| Software Update                                                                                                    |
|----------------------------------------------------------------------------------------------------|
| Update 57.7.164 is ready to inst<br>You can restart device now to ap<br>the update, or you can apply th<br>update manually later using Fil<br>Browser. |
| Restart Now                                                                                                    |
| Cancel                                                                                                    |

## Actualización a través del puerto USB

- 1. Descargar la versión actual del software del sitio web de Mercury. Copiar el archivo en una unidad USB con espacio suficiente.
- 2. Girar la llave a la posición de encendido y comprobar que VesselView esté encendida. Esperar a que termine el arranque completo de VesselView.
- 3. Introducir una unidad USB en el puerto para tarjetas de VesselView.
- 4. Pulsar el botón de menú en la unidad VesselView para abrir la pantalla del menú principal.
- 5. Pulsar los botones de **flecha hacia arriba** o **flecha hacia abajo** para acceder a la opción File Browser (explorador de archivos).

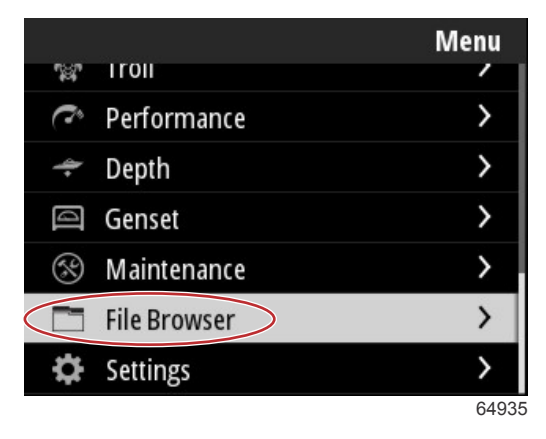

#### Sección 4 - Procedimiento de actualización del software

6. Entre las opciones que se muestran, seleccionar USB Storage (almacenamiento USB).

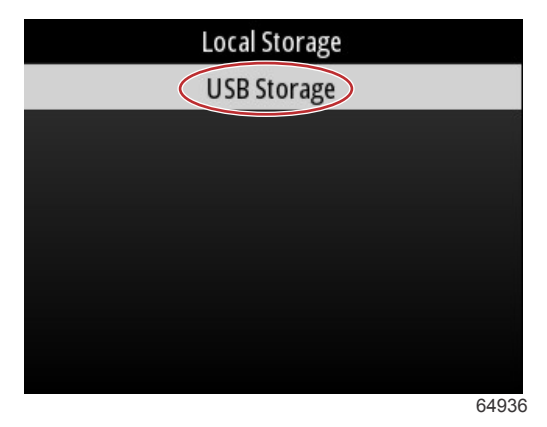

7. Seleccionar el archivo de actualización que se cargó en la unidad USB. Con el archivo en cuestión resaltado, pulsar el botón **Enter** (intro).

**NOTA:** La siguiente imagen se incluye únicamente para fines ilustrativos. El nombre real del archivo de actualización puede variar.

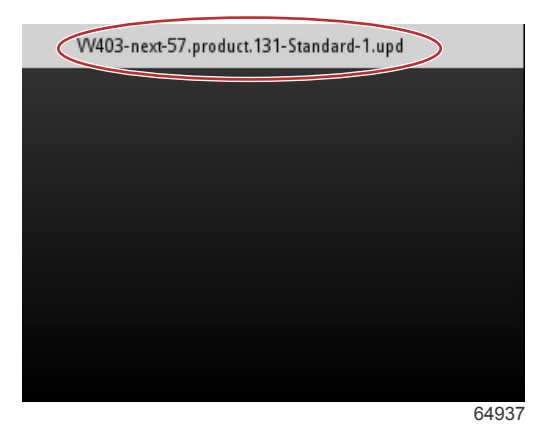

- 8. VesselView mostrará al operador una ventana emergente y una pantalla de advertencia. No apagar la unidad durante el proceso de actualización. Esperar a que la barra de progreso indique que se ha completado la actualización.
- 9. Para terminar, cuando la actualización esté lista se mostrará una ventana emergente en la que se indicará que se debe extraer el dispositivo USB.

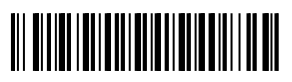